## CREATING & SUBMITTING EXPENSE REPORTS

Myrna Sta Ana Accounts Payable

This is your **Homepage** in **Certify**.

- My Certify Wallet all receipts and expenses reside here once you have added them into your Certify account.
- My Expense Report is where you will start your new expense report when you have expenses in your wallet that you need to submit for approval and reimbursement.

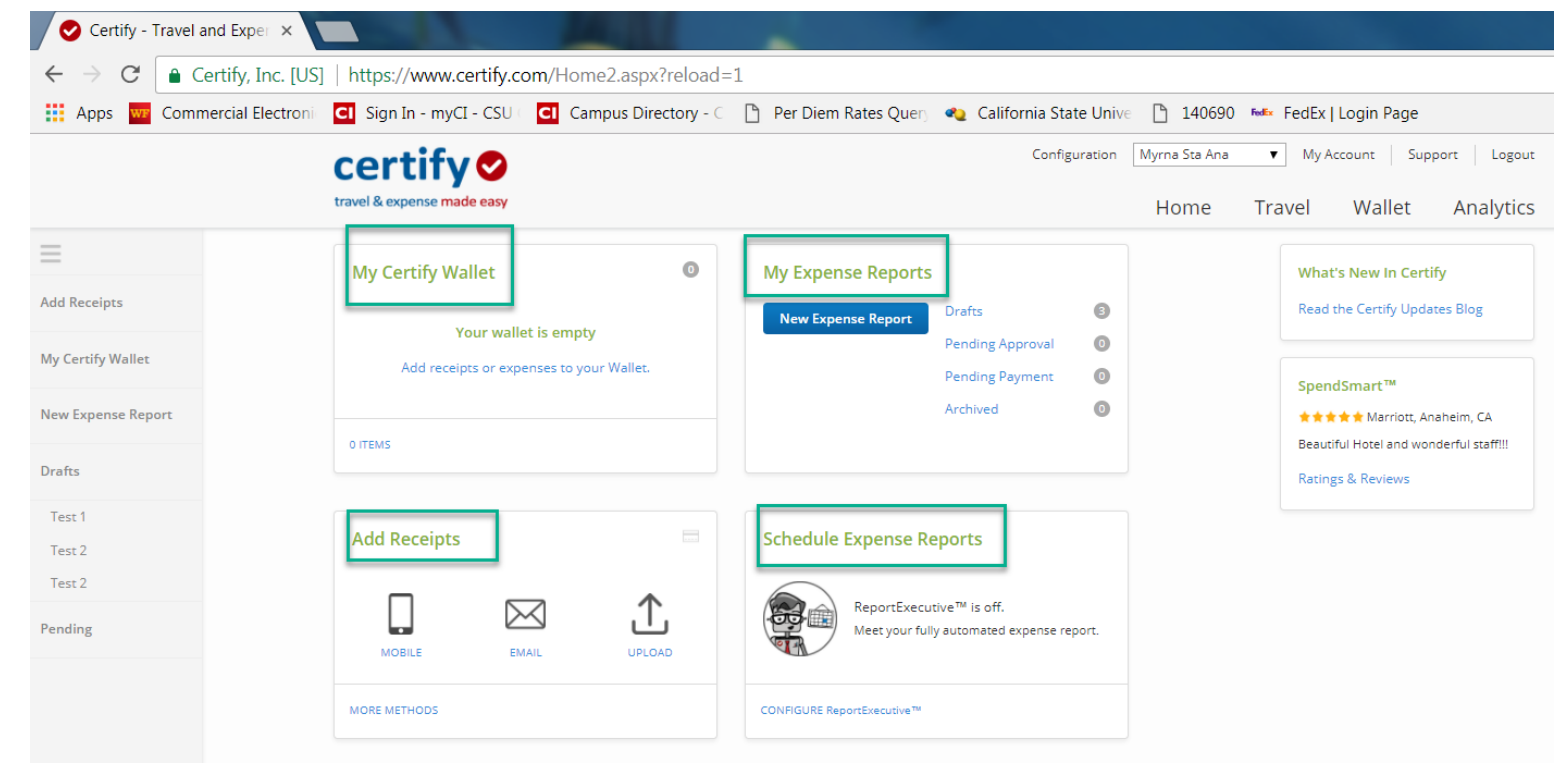

#### Status of your expense reports

Draft – expenses in progress

Pending Approval – waiting approval from your Manager

Pending Payment – waiting approval from Accounts Payable

Archived – expenses that made it through the full approval process

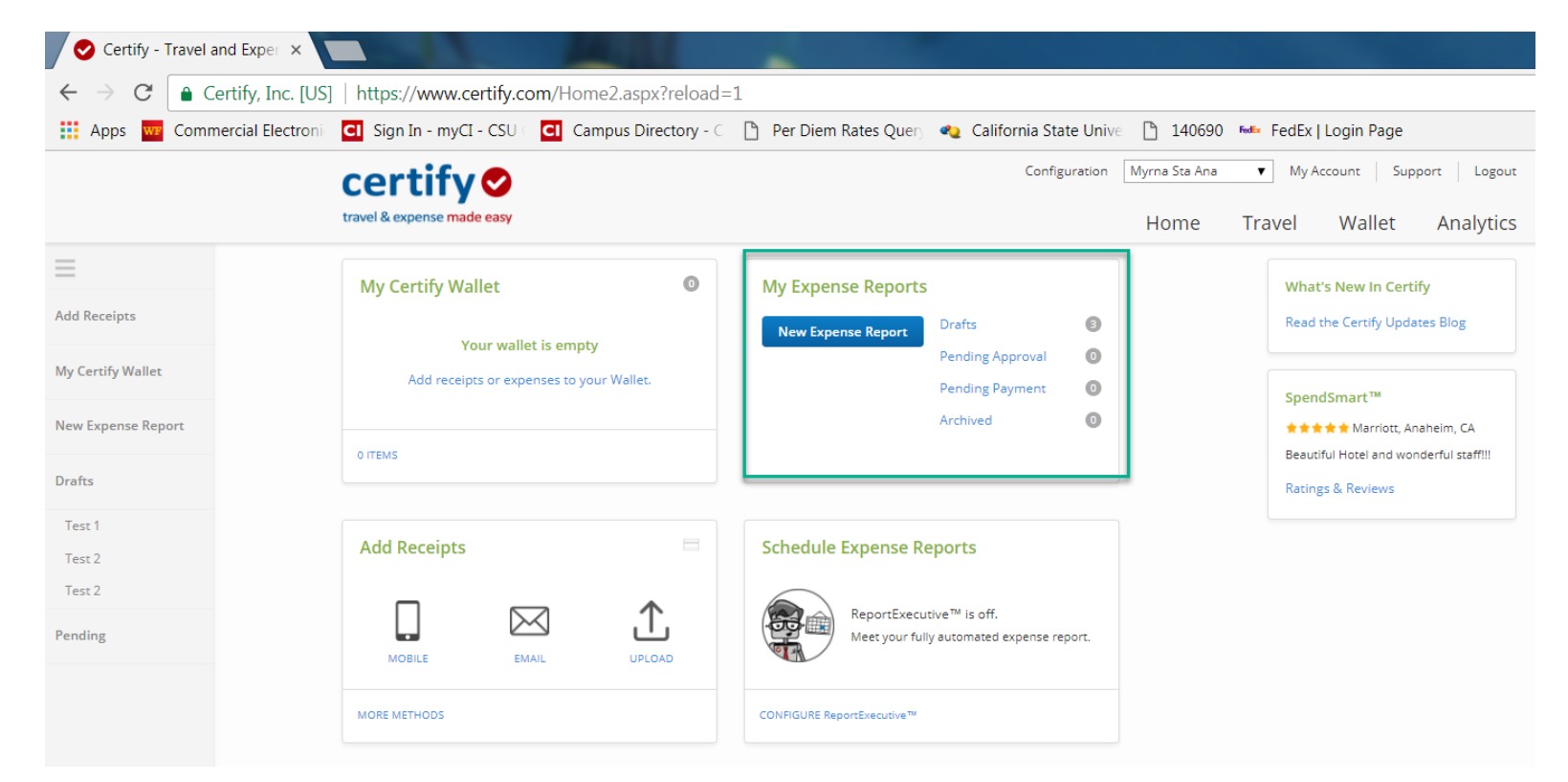

Add Receipts – Three ways to add receipts into Certify

Mobile – download Certify App

Email – email your receipt to receipts@certify.com

Upload – upload a picture of your receipt to your computer

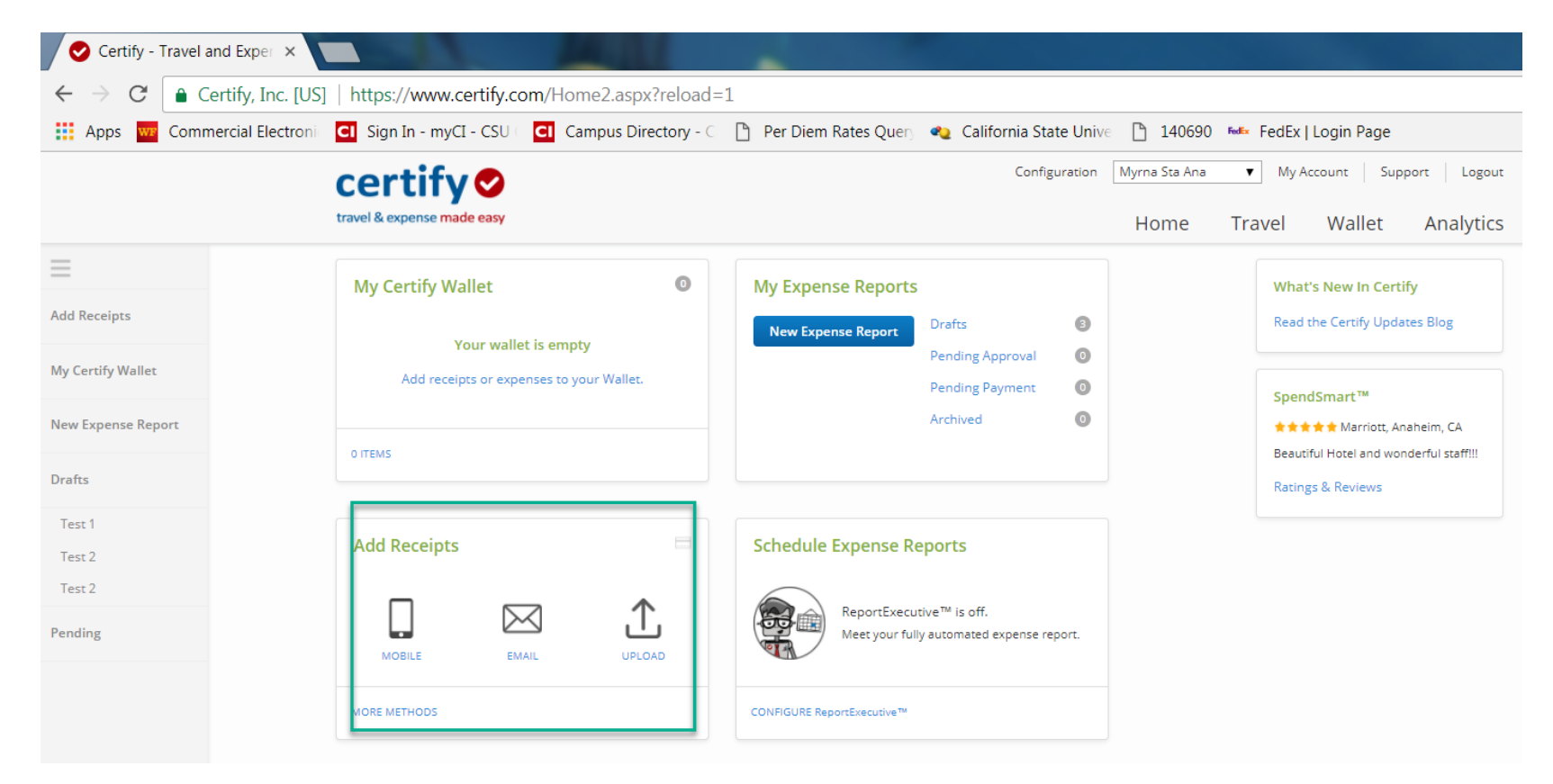

Schedule Expense Reports – auto create an expense report.

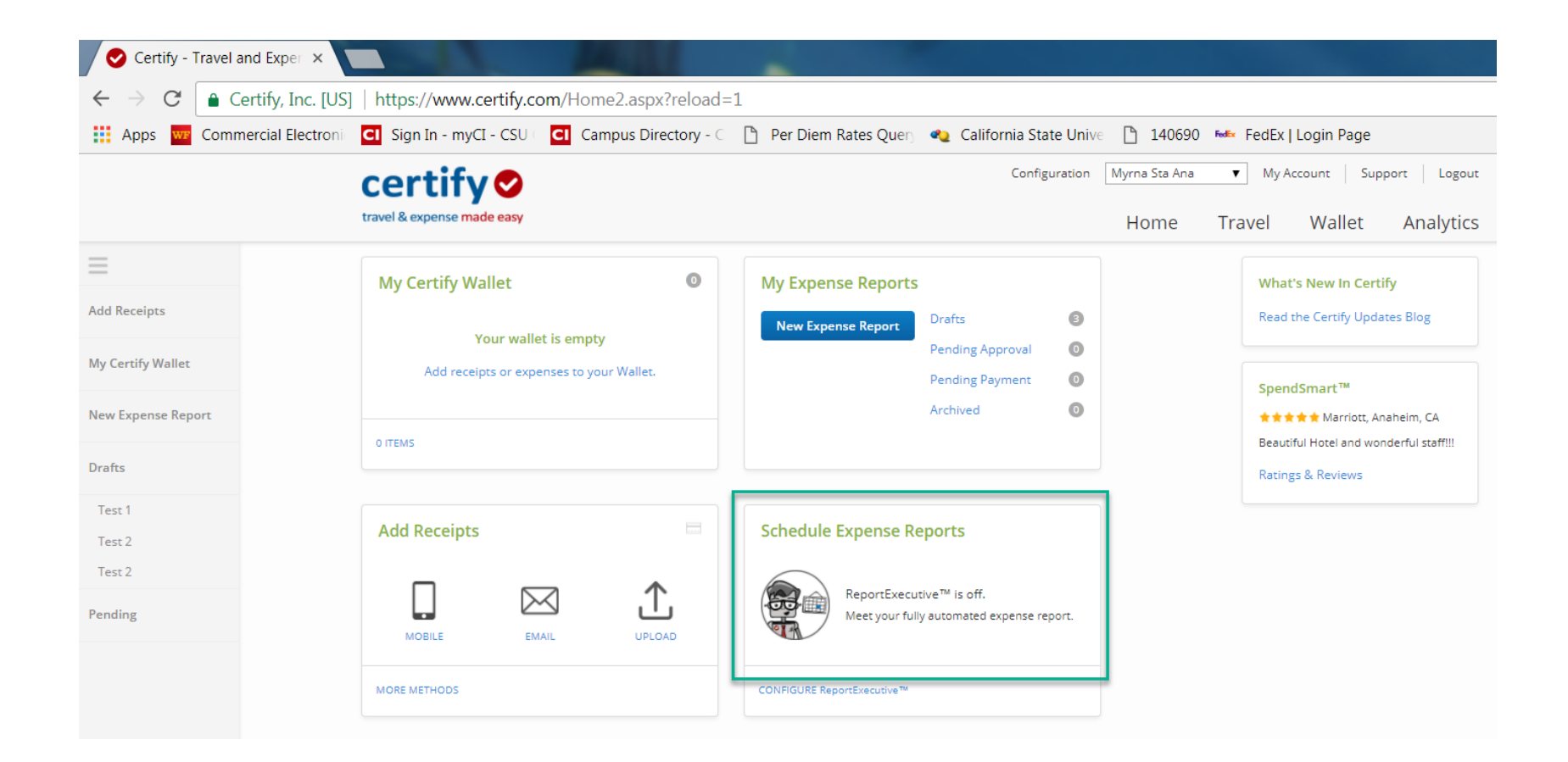

## My Account Details

Your **My Account** page in Certify contains account information specific to you. This contains your department, email address, vendor ID etc. While using Certify, there might be times when this information needs to be updated. This is managed internally by CI's Certify Booking Administrator Karina Cruz and you can contact her at: karina.cruz@csuci.edu 805-437-8581.

| $- \rightarrow G$ $\square$ Certify, Ir | nc. [US]   https://www.certi  | ty.com/MyAccount.as            | DX                   |                           |                  |               |               |            |              |
|-----------------------------------------|-------------------------------|--------------------------------|----------------------|---------------------------|------------------|---------------|---------------|------------|--------------|
| Apps wr Commercial Ele                  | ectroni CI Sign In - myCI - C | SU Campus Direct               | ory - 🤇 🗋 Per Die    | m Rates Query 🛛 🔩 Califor | rnia State Unive | 14069         | 0 🏎 FedEx     | Login Page |              |
|                                         | certify                       |                                |                      |                           | Configuration    | Myrna Sta Ana | ∎ <b>▼</b> My | Account Su | pport Logout |
|                                         | travel & expense made ea      | isy                            |                      |                           |                  | Home          | Travel        | Wallet     | Analytics    |
| 5                                       | My Account Acco               | unt Settings   Email Notif     | ications   ReportExe | cutive   Ratings Profile  |                  |               |               |            |              |
| ld Receipts                             | Use this page to make cha     | inges to your account settings | and preferences.     |                           |                  |               |               |            |              |
| / Certify Wallet                        | User Information              |                                | Account Settings     |                           |                  |               |               |            |              |
| w Expense Report                        | Name                          | Myrna Sta Ana                  | Default Currency     | United States Dollar 🔻    |                  |               |               |            |              |
|                                         | Email Address                 | myrna.staana@csuci.edu         | Use Multiple         | 4                         |                  |               |               |            |              |
| afts                                    | Employee ID                   | 000392731                      | Currencies           |                           |                  |               |               |            |              |
|                                         | Mobile Phone                  | 123456759                      | Use VAT/GST          |                           |                  |               |               |            |              |
| est 1                                   | Department                    | 920101 - Fiscal Services (9    | Use PST/QST          |                           |                  |               |               |            |              |
| est 2                                   |                               | 20101)                         | Use HST              |                           |                  |               |               |            |              |
| est 2                                   | Vendor ID                     | 000005317                      | Commute Distance     | 0 Miles                   |                  |               |               |            |              |
| nding                                   | Certify Role                  | Employees                      | Add Email Address    |                           | 0                |               |               |            |              |
|                                         | Password Reset                |                                | Add Credit Card      | Visa 🔻                    |                  | 0             |               |            |              |
|                                         | Old Password                  |                                |                      | Confirm                   |                  | 0             |               |            |              |
|                                         | New Password                  |                                |                      |                           |                  |               |               |            |              |
|                                         | Confirm Password              |                                |                      |                           |                  |               |               |            |              |
|                                         |                               | Reset Security Questions       |                      |                           |                  |               |               |            |              |
|                                         |                               |                                |                      |                           |                  |               |               |            |              |

## Support

On your homepage, click on **Support**. On the lower left section of the **Support** page, you will find the contact information for CI's Certify Administrator. On the middle section, you will find **Certify Training Camp**. **Certify Training Camp** gives new users a place to learn the basics of Certify. Watch the videos and/or attend a live training webinar.

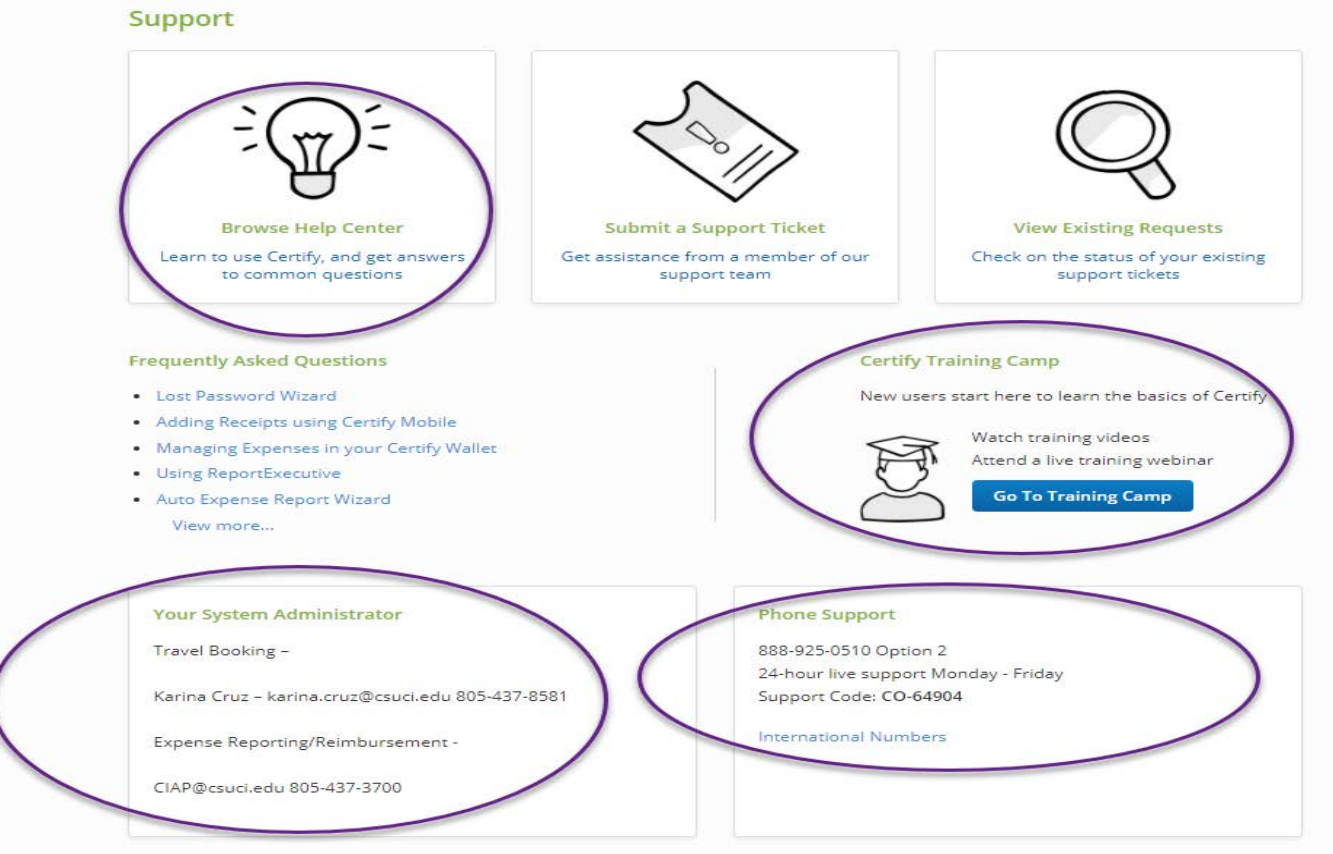

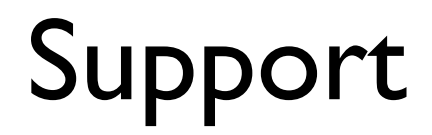

Click on Browse Help Center, under How can we Help? Enter a search term or keyword for help.

| How can we help?                     |                                                                |                                     |
|--------------------------------------|----------------------------------------------------------------|-------------------------------------|
| Enter a search term or keyword       |                                                                | 9                                   |
|                                      |                                                                |                                     |
| Explore our co                       | Browse Support Topics<br>mplete knowledge base to find answers | for any topic                       |
| Creating & Submitting<br>Reports     | Approving & Processing<br>Reports                              | Configuring Company<br>Settings     |
|                                      |                                                                |                                     |
|                                      |                                                                |                                     |
|                                      | New to Certify? Get started now                                |                                     |
| Popular Articles                     |                                                                | Product Updates                     |
| Creating a New Expense Report        |                                                                | Release Notes: February 2, 2018     |
| Creating a Mileage Expense           |                                                                | Refease Notes: January 12, 2018     |
| Adding Receipts using Certify Mobile |                                                                | Release Notes: December 22,<br>2017 |
| Opicading Receipts                   |                                                                | Belease Notes: December 8, 2017     |
| Forgot Your Password?                |                                                                | Browse Release Notes                |
| Sign Up For Live<br>Training         | Watch Training<br>Videos                                       | PEATURED MOROL CIERTING REPORTS     |
| 1 ÷                                  |                                                                | Contract Descents                   |
| Bragister Steen                      | Salares Midanas                                                |                                     |

# Method of Adding Receipts to your Wallet

- Uploading Receipts directly to your computer
- Emailing Receipts emailing receipts to <u>receipts@certify.com</u>
- Adding Receipts Using Certify Mobile taking photo of receipt

| Certify 💙<br>travel & expense made easy                                               | ing carried strengt consideration                                                                                              | Home Travel Wallet Analytics                                                                                                    |
|---------------------------------------------------------------------------------------|----------------------------------------------------------------------------------------------------|----------------------------------------------------------------------------------------------------|
| My Certify Wallet<br>Your wallet is empty<br>Add receipts or expenses to your Wallet. | My Expense Reports         New Expense Report         Drafts         Pending Approval         Pending Payment         Archived | What's New In Certify<br>Read the Certify Updates Blog<br>SpendSmart <sup>m</sup><br>••••• Marriott, Anaheim, CA<br>Deautiful Hotel and wonderful staff<br>Ratings & Reviews |
| Add Receipts                                                                          | Schedule Expense Reports           ReportExecutive** is off.           Meet your fully automated expense report.               |                                                                                                    |

#### • Uploading Receipts

A quick and convenient method for adding receipt images to your **Certify Wallet** is to upload receipt image files from your computer. Image uploads can be up to 10 MB in size. You can choose to upload one at a time, or add multiple receipt images at once.

Step 1- On your Certify account homepage, under Add Receipts, click Upload.

|                                                                      |                             |                                                                                    | ~                       | -       |                                                                        |
|----------------------------------------------------------------------|-----------------------------|------------------------------------------------------------------------------------|-------------------------|---------|------------------------------------------------------------------------|
| 6/12/17 AT&T                                                         | \$132.00                    | My Expense Reports           New Expense Report         Dr.           Pe           | afts<br>nding Approval  | 0<br>() | NPI Expense Analysis<br>NPI Expense Data                               |
| 6/12/17 Constant Contact<br>Cash Advance Balance<br>Prepaid Expenses | \$20.00<br>\$0.00<br>\$0.00 | Pe                                                                                 | nding Payment<br>chived | 6       | What's New In Certify<br>Read the Certify Updates Blog                 |
| 10 MORE ITEMS                                                        |                             |                                                                                    |                         |         | SpendSmart <sup>TM</sup><br>There are no recent ratings to<br>display. |
| Add Receipts                                                         |                             | Scheduled Expense Rep<br>ReportExecutive<br>Next Build Day:<br>Sunday, July 2, 201 | orts<br>™ is on.<br>7   |         | Ratings & Reviews                                                      |
| MORE METHODS                                                         |                             | CONFIGURE ReportExecutive**                                                        |                         |         |                                                                        |

Step 2: On the Add Receipts and Expenses page, select Choose Files.

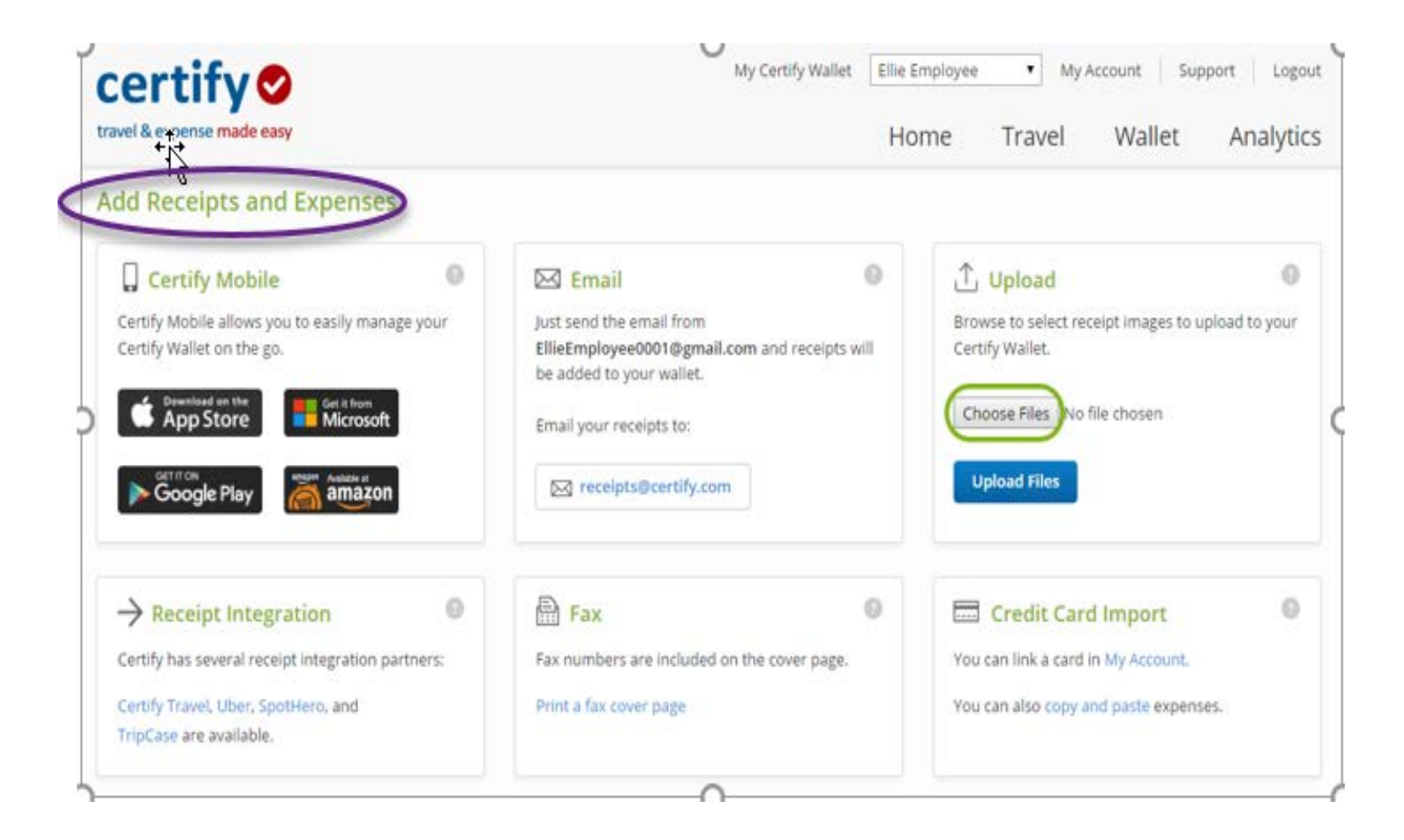

**Step 3**: Select the receipt images from your computer. Click Open once you have selected all the receipt images you want to upload.

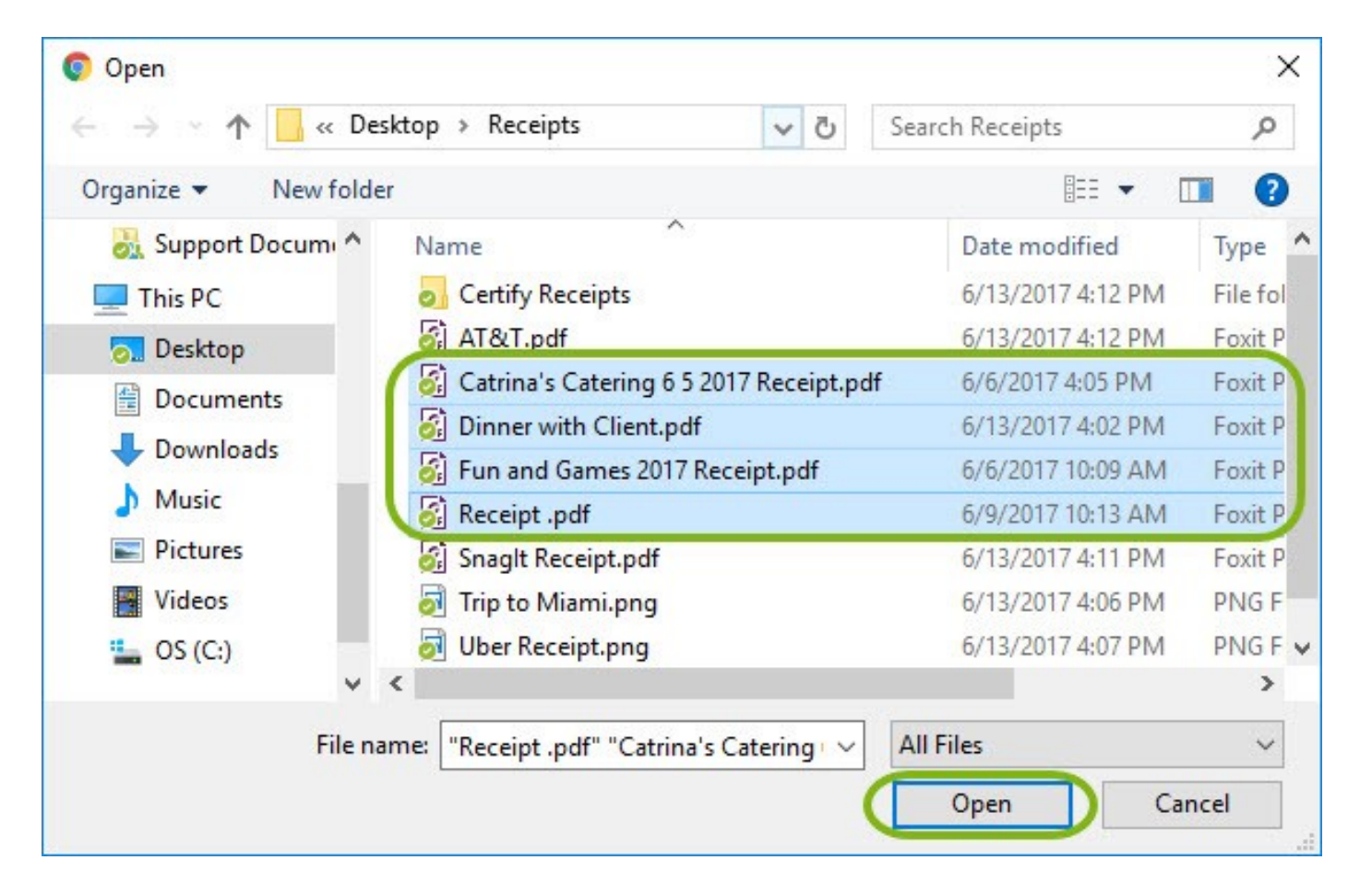

**Step 4**: The number of receipt images selected is indicated next to Choose Files. Click Upload Files to add the receipt images to your My Certify Wallet.

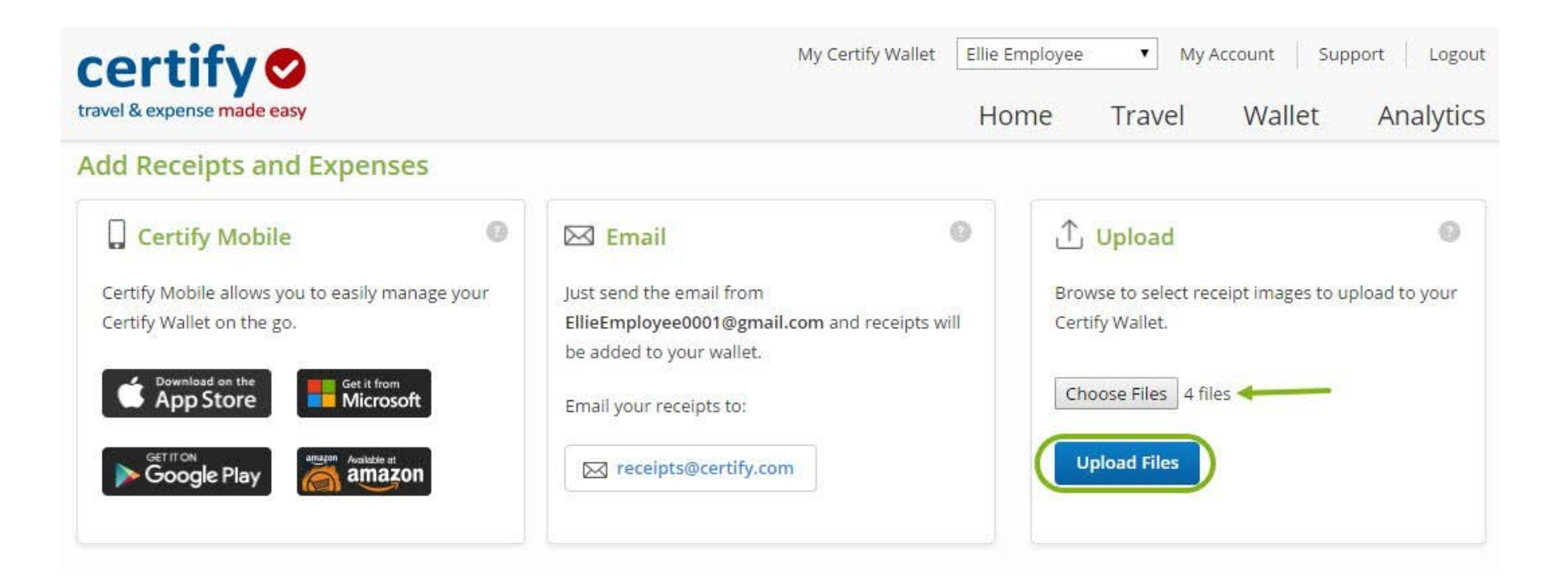

The receipts have now been added to your **My Certify Wallet**. Uploaded receipts display in the **Upload** icon in the **Source** column.

The **Upload** feature uses Receipt Parse, which scans the receipt image and can pre-populate the Vendor, Category/Details and Amount fields for you. If you need to make additions or edits to those fields, you can manually change them using the **Edit Item** button.

| ce       | certify Wallet Ellie Employee  My Account Su |          |                        |                      |                    |                                         | oport Logout |
|----------|----------------------------------------------|----------|------------------------|----------------------|--------------------|-----------------------------------------|--------------|
| travel & | expense m                                    | ade easy |                        |                      |                    | Home Travel Wallet                      | Analytics    |
| My Ce    | ertify W                                     | /allet   |                        |                      |                    | Merge Items 🌒 🗌 🗹                       | ∃ ⊥ C        |
| Receip   | its                                          |          |                        |                      |                    |                                         |              |
|          | Source                                       | Receipt  | Date                   | Category/Details     | Vendor             | Description                             | Amount       |
|          |                                              |          | 5/29/2017              | ✓ Meals              | Bubble Maineia     | Bubble Maineia.jpg                      | \$4.78       |
|          |                                              |          | 6/6/2017               | ✓ Meals              | Green Elephant     | Brain storm lunch                       | \$17.98      |
|          |                                              |          | 6/9/20 <mark>17</mark> | ✓ Meals              | Aurora             | Aurora Provisions.jpg                   | \$11.12      |
|          | ſ                                            |          | 6/6/2017               | ✓ Staff Entertaining | Fun & Games        | Fun and Games 2017 Receipt.pdf          | \$150.00     |
|          | ^_                                           |          | 6/6/2017               | ✓ Staff Entertaining | Catrina's Catering | Catrina's Catering 6 5 2017 Receipt.pdf | \$435.00     |
|          | $\uparrow$                                   |          | 6/9/2017               | ✓ Printing           | Paper Patch        | Receipt .pdf                            | \$25.00      |
|          | ſ                                            |          | 6/13/2017              | ✓ Meals              | Restaurant 121     | Dinner with Client.pdf                  | \$248.40     |
|          |                                              |          | 6/5/2017               | ✓ Computer Hardware  | Computer Gurus     | Receipt from Client                     | \$212.00     |
|          | <b>A</b>                                     |          | 6/1/2017               | ✓ Mileage            |                    | Certify_MapIt.jpg                       | \$57.03      |

9 ITEMS

## Add Receipts – Emailing

#### • Emailing Receipts

**Step 1**: Using your CI Email (not your personal email), in the To field, enter <u>receipts@certify.com</u>. Then in the subject line, enter the receipt name.

| 8                                                                               |                                               |                      |                                  |                                                                                                    |                                                                                                    | FWI O                                                                                                    | rder Confi                          | mation - Message (H1                                       | ML3                                                         |
|---------------------------------------------------------------------------------|-----------------------------------------------|----------------------|----------------------------------|----------------------------------------------------------------------------------------------------|----------------------------------------------------------------------------------------------------|----------------------------------------------------------------------------------------------------|-------------------------------------|------------------------------------------------------------|-------------------------------------------------------------|
| File Message                                                                    | Insert                                        | Options              | Format Test                      | Review                                                                                                    | Developer                                                                                                    | Q Telimewhatyo                                                                                                    |                                     | do -                                                       |                                                             |
| Paste Stromat Po<br>Chyboard                                                    | eter a                                        | - 12<br>9   A -<br>8 | $A^*   A^*   H = -$<br>  = = = - | E - 1 44<br>E - 20                                                                                                    | Address Check<br>Book Names<br>Names                                                                                                    | Attach Attach 5<br>File - Hern -<br>Indude                                                                               | ignature                            | Follow Up -<br>High Importance<br>Low Importance<br>Tags G | Office<br>Add-ins<br>Add-ins                                |
| 1 You are not respon                                                            | nding to the let                              | lest message         | in this conversation             | on. Click here                                                                                                    | to open it.                                                                                                    |                                                                                                    |                                     |                                                            |                                                             |
| 3 3 5 5 5 5 5 5 5 5 5 5 5 5 5 5 5 5 5 5                                         | ( teoriotsia                                  | certify.com          |                                  |                                                                                                    |                                                                                                    |                                                                                                    |                                     |                                                            |                                                             |
| Subject                                                                         | FVI: Order C                                  | confirmation         |                                  |                                                                                                    |                                                                                                    |                                                                                                    |                                     |                                                            |                                                             |
| From: custservice<br>Sent: Tuesday, M<br>To: Kelly Employe<br>Subject: Order Co | @ABCompas<br>arch 1, 2016<br>e<br>infirmation | ny.com<br>10:25 AM   |                                  | Dear<br>That<br>orde<br>For i<br>see t<br>Ord<br>Ord<br>Ord<br>Subo<br>Shipp<br>Tax<br>Tota<br>Paya<br>Sinc<br>Cust<br>Lool | Kelly Emplo<br>ak you for you<br>r. Please use t<br>information on<br>he "Details" of<br>der Inforn<br>er Number:<br>er Date: Mar<br>total: \$ 49.95<br>ping: \$ 0.00<br>; \$ 2.75<br>al: \$ 52.70<br>ment Method<br>erely,<br>omer Service<br>k up your orde | nyee,<br>ar order on Marchisa your proo<br>n installing and<br>imail to follow.<br>mation<br>11<br>ch 1, 2016<br>h: Visa | ch 1, 201<br>s <sup>e</sup> of pare | 6. The following er<br>hase.<br>2 your software or a       | nail is a summary of your<br>ctivating your service, please |

## Add Receipts - Emailing

**Step 2: Attaching your receipts to the email**: Any number of receipts may be attached, however, the total size of the email (including any text and signatures) must be under 4 MB. Certify will accept all popular image file types such as jpg, gif, bmp, pdf, tiff, etc. Click Send.

When Certify receives the email with your receipt or expense data, the data is automatically parsed and added to your Certify Wallet.

| My Certify Wallet | 0       | My Expense Reports            |                        |    |  |
|-------------------|---------|-------------------------------|------------------------|----|--|
| 3/1/16 ABCompany  | \$52.70 | New Expense Report            | rt Drafts              |    |  |
|                   |         |                               | Pending Approval       | 0  |  |
|                   |         |                               | Pending Payment        | 0  |  |
| 1 ITEM            |         |                               | Archived               | 22 |  |
| Add Receipts      | =       | Scheduled Expense             | Reports                |    |  |
| MOBILE EMAIL      |         | Next Build Da<br>Wednesday, 1 | y:<br>November 9, 2016 |    |  |
| MORE METHODS      |         | CONFIGURE ReportExecutive™    |                        |    |  |

#### • Adding Receipts using Certify Mobile

You can use the Certify Mobile app to easily upload receipts to your My Certify Wallet from your mobile device. The Certify Mobile app works with most devices including Windows Phone, Android, BlackBerry and iPhone.

**Step 1**: Open the Certify Mobile app on your mobile device. Tap **Use My Company Login**. Type your **CI email address** under **Company Code**. Tap **Get Access Token** 

| certify                                        |   | certify                                                                   |           |
|------------------------------------------------|---|---------------------------------------------------------------------------|-----------|
| ertify Login                                   |   | Company Login                                                             |           |
| sername                                        |   | If your Certify administrator has giv<br>you a single sign-on Company Cod | en<br>le, |
| ssword                                         |   | Company                                                                   |           |
| ave No                                         |   | Code myrna.staana@csuc                                                    | l.ed      |
| in a surrow of                                 |   |                                                                           |           |
| assword                                        |   | Get Access Token                                                          |           |
| Login                                          |   | Get Access Token                                                          |           |
| Login                                          |   | Get Access Token Use my Certify login                                     | e         |
| Login<br>Lost Password                         | 0 | Get Access Token<br>Use my Certify login<br>How does Certify work?        | 0         |
| Login<br>Lost Password<br>Use My Company Login | 0 | Get Access Token<br>Use my Certify login<br>How does Certify work?        | 0         |

**Step 2**: Sign-in to your CI login account. The next screen will bring you to your Certify mobile home screen.

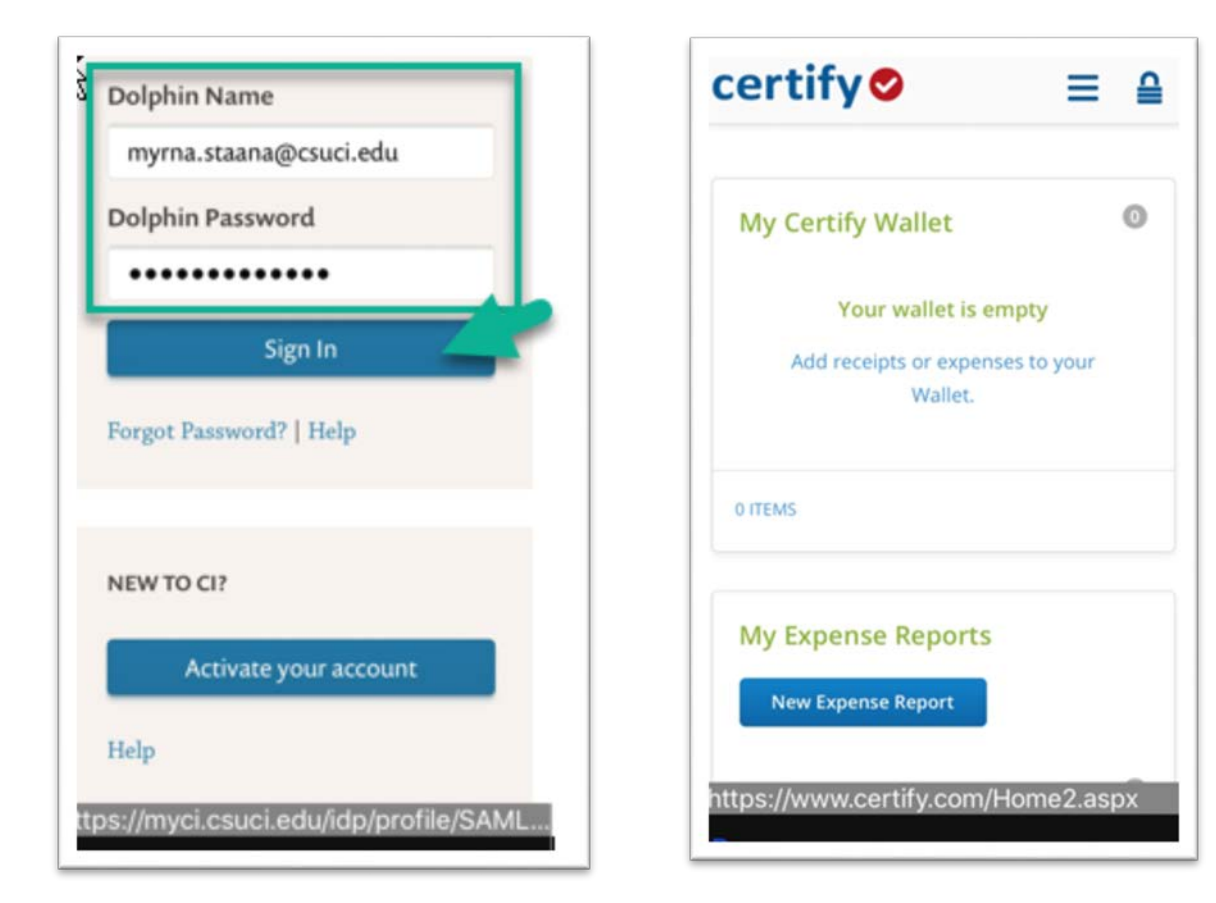

Step 2: On your Certify Mobile home screen, tap Add Receipt.

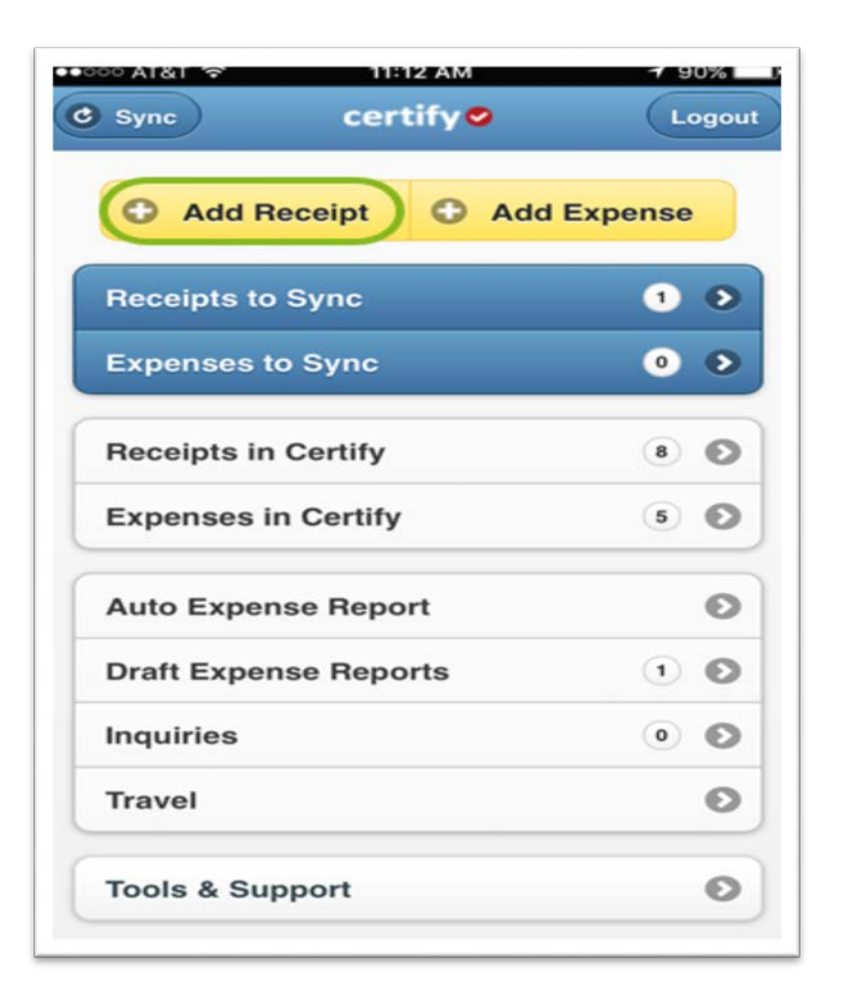

**Step 3**: Select a photo resolution to open the camera screen on your mobile device. Photo resolution options include:

High / Medium – Recommended

Low – Use only if your device is short on storage

Gallery – Use to add a receipt image from your mobile device's photo gallery

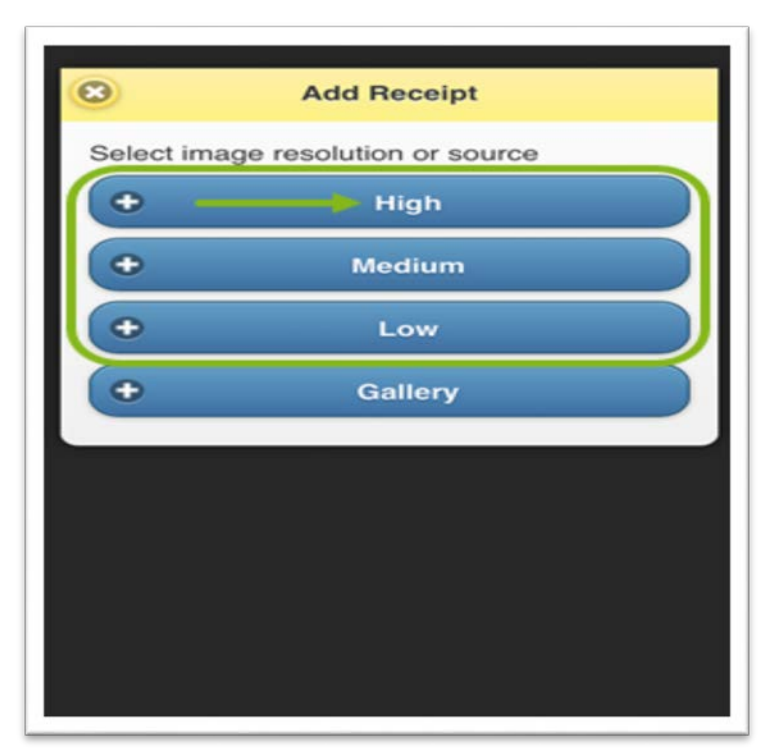

**Step 4**: Open the camera screen. Hold your camera 6 to 12 inches away and focus the camera screen on your receipt. Make sure the receipt fills the screen. Once the receipt looks clear and centered, tap the Photo button to capture the receipt image.

| 4          |                                                                                                    |                       |        |
|------------|----------------------------------------------------------------------------------------------------|-----------------------|--------|
|            | AURORA PROVISION<br>64 PINE ST<br>PORTLAND, ME 0410<br>2078719060                                                                                                    | IS INC<br>12          |        |
|            | Aurora Provisions                                                                                                    |                       |        |
|            | ORDER: g<br>Dine-in<br>09-Jun-2017 12:50:56P                                                                                                    |                       |        |
|            | Transaction 118086                                                                                                    |                       |        |
|            | 1 Mozzarella                                                                                                    | \$8.95                |        |
|            | Subtotal<br>Tax                                                                                                    | \$8.95<br>\$0.72      |        |
|            | Total<br>Tip                                                                                                    | \$9.67<br>\$1.45      |        |
|            | CREDIT CARD AUTH<br>VISA 5172                                                                                                    | \$11.12               |        |
|            | 09-Jun-2017 12:51:12P<br>\$11.12   Method: SWIPED<br>VISA XXXXXXXXXX5172<br>Ref # 716001033930   Auth # 03<br>MID: ************************************                                                                                                    | 356A                  |        |
|            | Order OWAX28KMWBT18                                                                                                    |                       |        |
| - Internet | and the second second s | and the second second | here a |
| Cano       | cel                                                                                                    |                       | ŝ      |
|            |                                                                                                    |                       |        |

Step 5: On the next screen, tap Use Photo to save the receipt image.

| ORDER: 9<br>Dine-in<br>12:50:56P<br>18086                                             | S8.95<br>\$8.95<br>\$8.95<br>\$0.72                                                                      |                                                                                                    |
|---------------------------------------------------------------------------------------|----------------------------------------------------------------------------------------------------|----------------------------------------------------------------------------------------------------|
| la                                                                                    | \$8.95<br>\$8.95<br>\$0.72                                                                               |                                                                                                    |
|                                                                                       |                                                                                                    |                                                                                                    |
| D AUTH                                                                                | \$9.67<br>\$1.45<br>\$11.12                                                                              |                                                                                                    |
| 12:51:12P<br>iod: SWIPED<br>(XXXXX5172<br>033930   Auth 1<br>4884<br>VISA<br>/ERIFIED | #: 03366A                                                                                                |                                                                                                    |
|                                                                                       | AUTH<br>12:51:12P<br>Iod: SWIPED<br>(XXXXXX5172<br>033930   Auth<br>8884<br>VISA<br>/ERIFIED<br>8KMWBT18 | AUTH \$11.12<br>12:51:12P<br>lod: SWIPED<br>(XXXXXX5172<br>033930   Auth #: 03366A<br>1884<br>VISA<br>FERIFIED<br>8KMWBT18 |

**Step 6**: On the next screen, tap **AutoFill** to scan the receipt image and populate the expense detail fields.

| Enter Everen |                   |   |
|--------------|-------------------|---|
| Enter Expens | se                | - |
| Receipt      | AutoFill          |   |
| Date         | Jun 9, 2017       |   |
| Department   | General & Admin 🕥 |   |
| Category     | Airfare           |   |
| Amount       | USD 🛇             |   |
| Carrier      |                   |   |
| From         |                   |   |
| То           |                   |   |
| Reason       |                   |   |
| Reimbursable | Yes               |   |
| Billable     | No                |   |

Step 7a: If needed, make edits to the expense data by tapping the field you want to edit, click arrow (v) by entering Category/Fund/Project etc. To finish tap **Done**.

| <b>O</b> Cancel | certify Save                                                                                                    | 📶 AT&T 🗢               | 2:25 PM                                             |
|-----------------|----------------------------------------------------------------------------------------------------|------------------------|-----------------------------------------------------|
| Enter Exper     | ise                                                                                                    | Date                   | Feb 7, 2018                                         |
| Receipt         | AutoFill                                                                                                    | Department<br>Category | 920101 - Fiscal S/ Q<br>606001 - Meals (In State) 🛇 |
|                 | Ho II de la constante de la constante de la co | Amount                 | 34.55 USD 🛇                                         |
| Date            | Feb 7, 2018                                                                                                    | Business Uni           | it 💿                                                |
| Department      | 920101 - Fiscal S                                                                                                    | Fund                   | search text                                         |
| Category        | 606001 - Meals (In State) 📀                                                                                                    | $\sim$                 | Do                                                  |
| Amount          | 34.55 USD 📀                                                                                                    | 60600                  | 1 - Lodging ( in State)                             |
| Business Unit   | 0                                                                                                    | 606001 -<br>606001 -   | Lodging Taxes and Fe<br>Lodging with Friends        |
| Fund            | search text                                                                                                    | 60600                  | )1 - Meals (In State)                               |
| Program         | search text                                                                                                    | 60600<br>606001        | 1 - Mileage ( In State)<br>- Santa Rosa Transpol    |
| Project         | 0                                                                                                    | 0000                   | 51 - Shuttle (In State)                             |

Step 7b: Tap Save to finish.

| 🕯 II AT&T 穼   | 2:35 PM 🕈          | \$ 81% 🔲     |
|---------------|--------------------|--------------|
| Business Unit | CICMP - CSU Channe | el Islands 🔇 |
| Fund          | GD901 - CI ~ Ope   | ()           |
| Program       | search text        |              |
| Project       | 0                  |              |
| Vendor        |                    |              |
| Location      |                    |              |
| Attendees     | Me                 |              |
| Reason        |                    |              |
| Reimbursable  | Yes                |              |
| Policy        | Meets Policy       |              |
| •             | Save               |              |
| 0             | Cancel             |              |
|               | ~                  |              |

Step 8: On your Certify Mobile home screen, tap Sync to upload the receipt and add it to your My Certify Wallet.

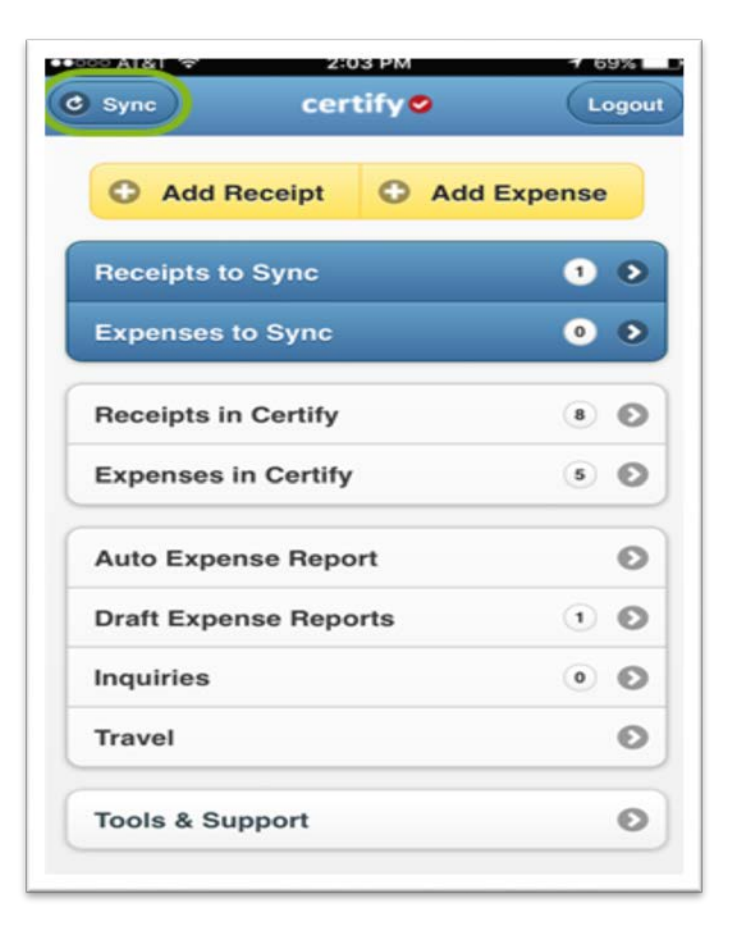

You can add and manage your receipts and expenses using the **Certify Wallet**. You can store your receipts and expenses **in My Certify Wallet** until you are ready to create your expense report. To view more items on your wallet select **More Items** under **My Certify Wallet**.

| certify 😔<br>avel & expense made easy                                                                                                    | My Certify Wallet                                                                                                    | Meredith Employee  My Account   Support   Logou Home Travel Wallet Analytics                                                                              |
|----------------------------------------------------------------------------------------------------|----------------------------------------------------------------------------------------------------|----------------------------------------------------------------------------------------------------|
| My Certify Wallet            10/27/16         DoubleTree Hotel         \$560.53           10/27/16         DoubleTree Hotel         \$485.38           10/27/16         DoubleTree Hotel         \$68.80           6 MORE ITEMS         6 | My Expense Reports         New Expense Report         Drafts         Pending Approval         Pending Payment         Archived | What's New In Certify         Read the Certify Updates Blog         SpendSmart™         There are no recent ratings to display.         Ratings & Reviews |
| Add Receipts                                                                                                    | Schedule Expense Reports                                                                                                    |                                                                                                    |
| MORE METHODS                                                                                                    | CONFIGURE ReportExecutive***                                                                                                   |                                                                                                    |

Once the "**More Items**" is selected all receipts and expenses that have been uploaded and sync to your wallet will be shown. The wallet includes the **Source, Receipt, Date, Category, Vendor, Details and Amount**.

| Vendor                       | Home Travel Wallet Analytics Merge Items 🗨 🗹 C                                                                                                  |
|------------------------------|----------------------------------------------------------------------------------------------------|
| Vendor                       | Merge Items 🥌 🗹 🖒 C                                                                                                    |
| Vendor                       |                                                                                                    |
|                              | Details Amount                                                                                                    |
| nsportation Delta Air Lines  | CertifyTravel_receipt.jpg                                                                                                    |
| upment The Home Depot        | Whiteboard and dry erase markers for c \$34.40                                                                                                  |
| nsportation Standard Parking | Parking at airport \$12.00                                                                                                    |
| Fedex                        | Overnight delivery \$16.60                                                                                                    |
| upment Staples               | Laptop webcam for conferencing \$75.58                                                                                                    |
| DoubleTree Hotel             | Hotel stay - DoubleTree \$560.53                                                                                                    |
| DoubleTree Hotel             | DoubleTree Hotel \$485.38                                                                                                    |
| DoubleTree Hotel             | DoubleTree Hotel \$68.80                                                                                                    |
| DoubleTree Hotel             | DoubleTree Hotel \$6.35                                                                                                    |
|                              | ulpment The Home Depot<br>ansportation Standard Parking<br>Fedex<br>ulpment Staples<br>DoubleTree Hotel<br>DoubleTree Hotel<br>DoubleTree Hotel |

The **Source** column shows how these receipts enter your wallet. To view the receipt image, click the **view icon**.

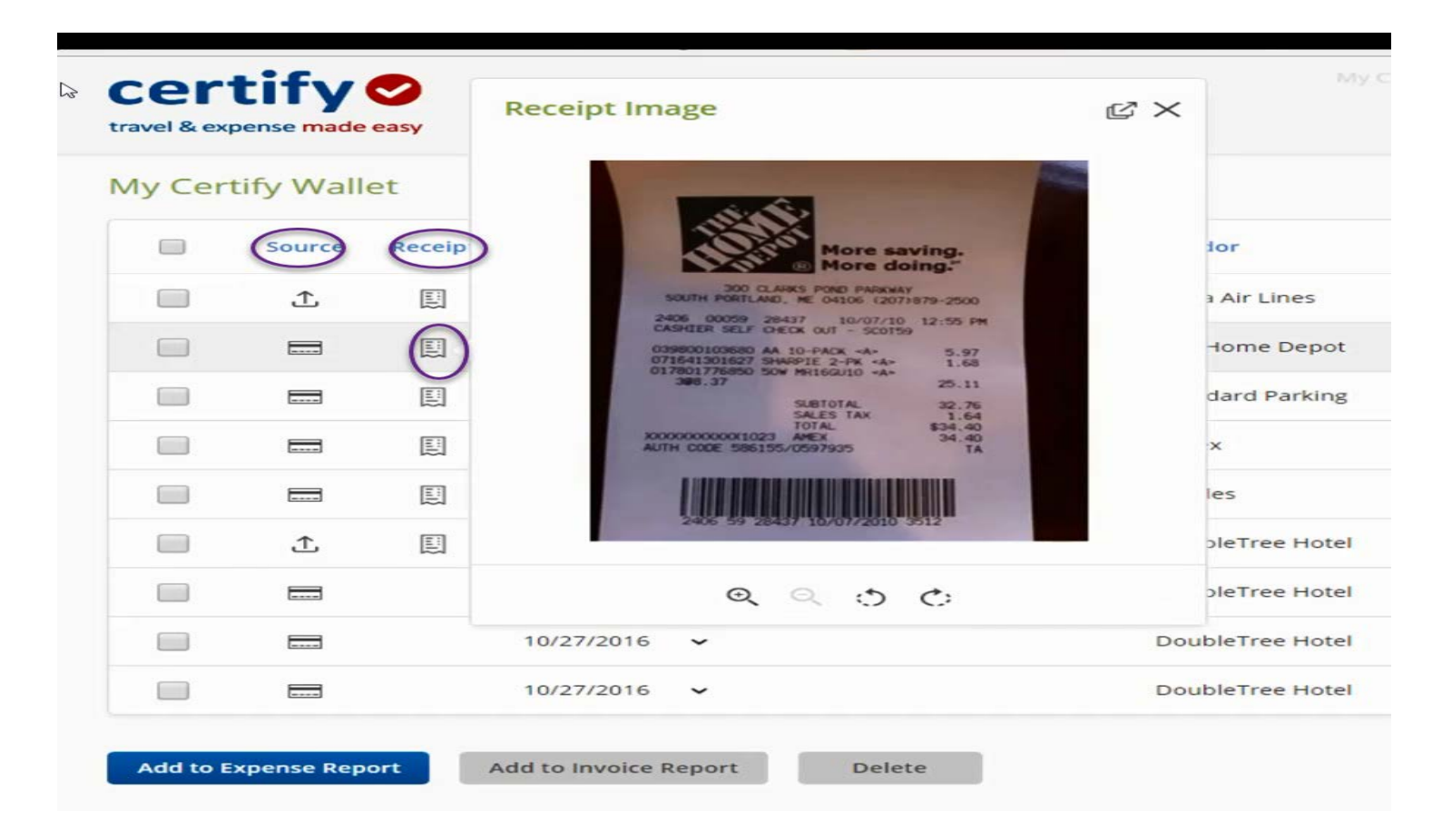

To delete receipts and expenses, select the item. Confirmation box will appear. Click **Yes** and then, click **Delete**.

| С     | ertif        | y 🕗 👘       |                |                   |                         |                               | Meredith Empl  | oyee • My A     | Account Sup               | port Logo |
|-------|--------------|-------------|----------------|-------------------|-------------------------|-------------------------------|----------------|-----------------|---------------------------|-----------|
| trave | el & expense | made easy   |                |                   |                         |                               | Home           | Travel          | Wallet                    | Analytic  |
| My    | Certify \    | Vallet      |                |                   |                         |                               |                | Merge Items     |                           |           |
|       | Sou          | rce Receipt | Date           | Category          |                         | Vendor                        | Details        |                 |                           | Amount    |
| 1     |              |             | 4/28/2016      | ✓ Other Transport | rtation                 | Delta Air Lines               | CertifyTravel  | _receipt.jpg    |                           |           |
| 1     |              |             | 10/21/2016     | ✓ Office Equipme  | ent                     | The Home Depot                | Whiteboard a   | and dry erase m | arkers <mark>for c</mark> | \$34.40   |
|       |              |             | 10/22/2016     | ✓ Other Transport | rtation                 | Standard Parking              | Parking at air | port            |                           | \$12.00   |
|       |              |             | 10/23/2016     | ✓ Postage         | Confirmation            | ×                             | Overnight de   | livery          |                           | \$16.60   |
|       |              |             | 10/24/2016     | ✓ Office Equipme  | Are you sure you items? | u want to delete the selected | Laptop webc    | am for conferen | cing                      | \$75.58   |
| l     |              |             | 10/27/2016     | ✓ Lodging         |                         |                               | Hotel stay - D | oubleTree       |                           | \$560.53  |
|       |              | 3           | 10/27/2016     | ✓ Lodging         | Yes                     | No                            | DoubleTree H   | Hotel           |                           | \$485.38  |
| (     |              | 3           | 10/27/2016     | ÷                 |                         | DoubleTree Hotel              | DoubleTree H   | Hotel           |                           | \$68.80   |
|       |              |             | 10/27/2016     | ~                 |                         | DoubleTree Hotel              | DoubleTree H   | lotel           |                           | \$6.35    |
|       |              |             |                |                   |                         |                               |                |                 |                           | 9 ITEM    |
| Ac    | dd to Expens | e Report    | Add to Invoice | Report Del        | ete                     |                               |                |                 |                           |           |

The **Merge Items** is just a visual aid that categorizes receipts and expense together and/or separately. With **Merge off** (shown below) receipts and expenses are shown separately in your wallet. With **Merge on** receipts and expenses are listed in date order. Note: After using a receipt or expense in an expense report it will no longer appear in your **Certify Wallet**.

|   | cer     | tify      | 0       |            |                        |                                      | Meredith Employe | ee 🔹 My Ad     | count Sup   | port Logou |
|---|---------|-----------|---------|------------|------------------------|--------------------------------------|------------------|----------------|-------------|------------|
|   | My Cer  | tify Wall | et      |            |                        | You are now viewing unmerged data. 🗙 | Home             | Merge Items    | Wallet      | Analytics  |
| C | Receipt | S         |         |            |                        |                                      |                  |                |             |            |
|   |         | Source    | Receipt | Date       | Category               | Vendor                               | Details          |                |             | Amount     |
|   |         | £         |         | 4/28/2016  | ✓ Other Transportation | n Delta Air Lines                    | CertifyTravel_re | ceipt.jpg      |             |            |
|   |         | £         |         | 10/21/2016 | ✓ Office Equipment     | The Home Depot                       | Whiteboard and   | l dry erase ma | rkers for c | \$34.40    |
|   |         | £         |         | 10/23/2016 | ✓ Postage              | Fedex                                | Overnight delive | ery            |             | \$16.60    |
|   |         | Ť         |         | 10/24/2016 | ✓ Office Equipment     | Staples                              | Laptop webcam    | for conferenc  | ng          | \$75.58    |
|   |         | £         |         | 10/27/2016 | ✓ Lodging              | DoubleTree Hotel                     | Hotel stay - Dou | bleTree        |             | \$560.53   |
| C | Expense | 25        |         |            |                        |                                      |                  |                |             | 5 ITEMS    |
|   |         | Source    | Receipt | Date       | Category               | Vendor                               | Details          |                |             | Amount     |
|   |         |           |         | 10/21/2016 | ✓ Office Supplies      | The Home Depot                       | The Home Depo    | ot             |             | \$34.40    |
|   |         |           |         | 10/23/2016 | ~                      | FedEx                                | FedEx            |                |             | \$16.60    |
|   |         |           |         | 10/24/2016 | ✓ Office Equipment     | Staples                              | Staples          |                |             | \$75.58    |

Now that you have added receipts and expenses, you are ready to create and submit expense report for approval. To get started, on your browser. Type in <u>http://go.csuci.edu/travel\_you</u> will be prompted to use your CSUCI credentials to sign in to Certify. Under **My Expense Reports**, click **New Expense Report** 

| certify 📀                                                                                  | My Certify Wallet                                                                                             | Meredith Employee  My Account   Support   Logour Home Travel Wallet Analytics              |
|--------------------------------------------------------------------------------------------|----------------------------------------------------------------------------------------------------|--------------------------------------------------------------------------------------------|
| My Certify Wallet<br>10/27/16 DoubleTree Hotel \$560.53<br>10/2√16 Hotel stay - DoubleTree | My Expense Reports           New Expense Report         Drafts         1           Pending Approval         1 | What's New In Certify<br>Read the Certify Updates Blog                                     |
| 10/24/16 Staples \$75.58<br>6 MORE ITEMS                                                   | Pending Payment 0<br>Archived 3                                                                               | SpendSmart <sup>™</sup><br>There are no recent ratings to<br>display.<br>Ratings & Reviews |
| Add Receipts                                                                               | Schedule Expense Reports<br>ReportExecutive™ is off.<br>Meet your fully automated expense report.             |                                                                                            |
| MORE METHODS                                                                               | CONFIGURE ReportExecutive***                                                                                  |                                                                                            |

Select the item that you would like to do and then click Next.

- Add all items to a new expense report
- Use a date range to add some items to a new expense report (selected below)
- Start with a blank expense report

| certify 🛇                                                  | Drafts Meredith Employee  My Account Support Logout |
|------------------------------------------------------------|-----------------------------------------------------|
| travel & expense made easy                                 | Home Travel Wallet Analytics                        |
| Create a New Expense Report                                |                                                     |
| What would you like to do?                                 |                                                     |
| Add all items to a new expense report                      |                                                     |
| Use a date range to add some items to a new expense report |                                                     |
| Start with a blank expense report                          |                                                     |
| Back                                                       |                                                     |

• Since "Use a date range to add some items to a new expense report" was selected, enter the details of the expense report in the fields provided. Click **next** 

- Expense Report Name = TEC-mm/dd/yy
- Start date and End date = 1/31/2018 and 2/2/2018
- Description = CSU Workshop, San Diego CA

|                    | certify 📀                                    | My Certify Wallet Configuration | Myrna Sta Ana | ▼ My A | ccount Supp | port Logout |
|--------------------|----------------------------------------------|---------------------------------|---------------|--------|-------------|-------------|
|                    | travel & expense made easy                   |                                 | Home          | Travel | Wallet      | Analytics   |
| $\equiv$           | Create a New Expense Report                  |                                 |               |        |             |             |
| Add Receipts       | Enter expense report information             |                                 |               |        |             |             |
| My Certify Wallet  | Expense Report Name TEC 1/31/2018 - 2/2/2018 |                                 |               |        |             |             |
| New Expense Report | Billable to Client  Start Date  1/31/2018    |                                 |               |        |             |             |
| Drafts             | End Date 2/2/2018                            |                                 |               |        |             |             |
| Pending            |                                              |                                 |               |        |             |             |
|                    | Back                                         |                                 |               |        |             |             |

#### Click **Finish** to create the expense report

|                    | certify                                                                                                    | My Certify Wallet     | Configuration | Myrna Sta Ana | ▼ My A | ccount Supp | port Logout |
|--------------------|----------------------------------------------------------------------------------------------------|-----------------------|---------------|---------------|--------|-------------|-------------|
|                    | travel & expense made easy                                                                                                    |                       |               | Home          | Travel | Wallet      | Analytics   |
| $\equiv$           | Automatic Expense Report                                                                                                    |                       |               |               |        |             |             |
| Add Receipts       | Confirmation                                                                                                    |                       |               |               |        |             |             |
| My Certify Wallet  | Based on the Start Date and End Date of the expense report, the wizard will include the follo<br>report:                       | owing items in the ex | pense         |               |        |             |             |
| New Expense Report | Included Receipts: 5                                                                                                    |                       |               |               |        |             |             |
| Drafts             | Included Expenses: 0                                                                                                    |                       |               |               |        |             |             |
| Pending            | If you have more receipts that are not included in the totals above, you can easily link them the expense report is generated. | from your Certify Wa  | allet after   |               |        |             |             |
|                    | Click Finish to generate the expense report using these receipts and expenses.                                                 |                       |               |               |        |             |             |
|                    | Back                                                                                                    |                       |               |               |        |             |             |

All receipts and expenses in your wallet will be added to your expense report.

|                  | travel & expense made ear                                                                                                    | 59                                              |                               |               |                                    | I                   | Home Ti                                     | ravel                    | Wall              | et A           | nalyti                 |
|------------------|----------------------------------------------------------------------------------------------------|-------------------------------------------------|-------------------------------|---------------|------------------------------------|---------------------|---------------------------------------------|--------------------------|-------------------|----------------|------------------------|
|                  | Expense Report                                                                                                    |                                                 |                               |               |                                    |                     | Cleanup Wiz                                 | ard P                    | er Diem W         | izard   P      | Print Rep              |
| eceipts          | Report Name TEC 1/                                                                                                    | 31/2018 - 2/2/2018<br>2018 - 2/2/2018           |                               |               |                                    |                     |                                             |                          | s                 | ubmit for /    | Approva                |
| rtify Wallet     | bacs home                                                                                                    |                                                 |                               |               |                                    |                     |                                             |                          |                   |                |                        |
| xpense Report    | Expenses                                                                                                    |                                                 |                               |               |                                    |                     |                                             |                          |                   |                |                        |
|                  | Expense Date                                                                                                    | Department                                      | Category                      | Details       | Amount                             | Reim.               | Reim. Amount                                | Billable                 | Receipt           | Reason         |                        |
|                  | 2/1/2018                                                                                                    | 920101 - Fiscal Services                        | Unknown                       | 1 🕽           | 0.00                               | Yes                 | 0.00                                        | No                       |                   |                | - 1                    |
| /31/2018 - 2/2/2 | 2/1/2018                                                                                                    | 920101 - Fiscal Services                        | Unknown                       |               | 0.00                               | Yes                 | 0.00                                        | No                       |                   |                | - 1                    |
|                  | 2/1/2018                                                                                                    | 920101 - Fiscal Services                        | 606001 - Taxi, Tools, Parking |               | 34.55                              | Yes                 | 34.55                                       | No                       |                   |                | - 1                    |
|                  | 2/1/2018                                                                                                    | 920101 - Fiscal Services                        | Unknown                       |               | 0.00                               | Yes                 | 0.00                                        | No                       |                   |                | - 1                    |
|                  | 2/1/2018                                                                                                    | 920101 - Fiscal Services                        | 606001 - Mileage ( In State)  |               | 190.86                             | Yes                 | 190.86                                      | No                       |                   | >              | - 1                    |
|                  |                                                                                                    |                                                 |                               |               |                                    |                     |                                             |                          |                   |                |                        |
|                  | Add Expense                                                                                                    |                                                 |                               | My Cer        | rtify Wallet                       | Cate                | egory Des                                   | cription                 | Merge Item        | is (D          | ⊥ (                    |
|                  | Add Expense                                                                                                    |                                                 |                               | My Cer        | tify Wallet<br>Date                | Cate                | egory Des                                   | cription                 | Merge Item        | is 🔁           | ⊥ (<br>Amour           |
|                  | Add Expense Date Department 920101 -                                                                                                    | Fiscal Services                                 |                               | My Cer        | rtify Wallet<br>Date<br>介 圓 2/6/18 | Cate<br>6060        | e <mark>gory Des</mark><br>001 - Lodgi Cert | cription<br>tify Test1.p | Merge Iten        | 15 <b>(D</b> ) |                        |
|                  | Add Expense Date Department 920101 Category                                                                                                    | Fiscal Services                                 | ¥                             | My Cer<br>Add | rtify Wallet<br>Date<br>介 图 2/6/18 | Cate<br>6060        | e <b>gory Des</b><br>201 - Lodgi Cert       | cription<br>tify Test1.p | Merge Item<br>odf | . ())          | ↑ ( Amoun \$388.4      |
|                  | Add Expense Date Department 920101 Category Reason                                                                                                    | Fiscal Services                                 |                               | My Cer        | rtify Wallet<br>Date               | Cate<br>6060        | egory Des<br>001 - Lodgi Cert               | cription                 | Merge Item        | is ()D         |                        |
|                  | Add Expense Date Department 920101- Category Reason                                                                                                    | 部<br>Fiscal Services                            |                               | My Cer        | rtify Wallet<br>Date<br>介 图 2/6/18 | Cate<br>6060        | egory Des<br>201 - Lodgi Cert               | cription<br>ify Test1.p  | Merge Item        | 15 🔔           | ↑ (<br>Amou<br>\$388.4 |
|                  | Add Expense         Date         Department         920101 -         Category         Reason         Reimbursable         I paid for                                             | Fiscal Services                                 | T<br>                         | My Cer        | rtify Wallet<br>Date<br>① 图 2/6/18 | Cate<br>6060        | tgory Des<br>301 - Lodg⊨ Cert               | cription<br>lify Test1.p | Merge Item        | s (P)          | ⊥ (<br>Amou<br>\$388.4 |
|                  | Add Expense Date Department 920101 Category Reason Reimbursable 1 paid for Billable                                                                                              | Fiscal Services                                 | ۲<br>۲                        | My Cer        | rtify Wallet<br>Date<br>企 臣 2/6/18 | Cate<br>6060        | sgory Des<br>1001 - Lodgi Cert              | cription<br>ify Test1.p  | Merge hen         |                |                        |
|                  | Add Expense         Date         Department         Department         Q20101 -         Category         Reason         Reimbursable         Billable         Receipt       Sele | Fiscal Services<br>r this, please reimburse me. | τ                             | My Cer        | rtify Wallet<br>Date<br>① 目 2/6/18 | <b>Cate</b><br>6060 | sgory Des<br>2001 - Lodgi Cert              | cription<br>ify Test1.p  | Merge Item        | 15             | ↑ (<br>Amou<br>\$388.4 |

Expenses with a **Red Flags** are items that need attention. Click the **Cleanup Wizard** to edit those expenses.

|                      | certify 오<br>travel & expense made easy                                                                  | My Certify Wal               | llet Configurati      | on My | rna Sta Ana<br>Home T | • <sub>My</sub> | Wall       | Support<br>et A | Logout        |
|----------------------|----------------------------------------------------------------------------------------------------|------------------------------|-----------------------|-------|-----------------------|-----------------|------------|-----------------|---------------|
|                      | Expense Report                                                                                           |                              |                       |       | Cleanup Wiz           | zard F          | er Diem W  | izard           | Print Report  |
| d Receipts           | Report Name TEC 1/31/2018 - 2/2/2018 Dates 1/31/2018 - 2/2/2018                                          |                              |                       |       |                       |                 | 2          | ubmit for       | Approval      |
| Certify Wallet       |                                                                                                    |                              | _                     |       |                       |                 |            |                 |               |
| w Expense Report     | Expenses                                                                                                 |                              |                       |       |                       |                 |            |                 | 注 念           |
|                      | Expense Date Department Catego                                                                           | bry Details                  | Amount                | Reim. | Reim. Amount          | Billable        | Receipt    | Reason          |               |
| fts                  | 2/1/2018 920101 - Fiscal Services Unkno                                                                  | wn 🚺 💽                       | 0.00                  | Yes   | 0.00                  | No              |            |                 |               |
| EC 1/31/2018 - 2/2/2 | 2/1/2018 920101 - Fiscal Services Unkno                                                                  | wn ! 🕥                       | 0.00                  | Yes   | 0.00                  | No              |            |                 |               |
|                      | 2/1/2018 920101 - Fiscal Services 606001                                                                 | 1 - Taxi, Tools, Parking 📝 🕥 | 34.55                 | Yes   | 34.55                 | No              |            |                 |               |
| ding                 | 2/1/2018 920101 - Fiscal Services Unkno                                                                  | wn 🚺 💽                       | 0.00                  | Yes   | 0.00                  | No              |            |                 |               |
|                      | 2/1/2018 920101 - Fiscal Services 606001                                                                 | 1 - Mileage ( In State) 🔽 💽  | 190.86                | Yes   | 190.86                | No              |            | >               |               |
|                      | Add Expense                                                                                              | My C                         | Certify Wallet        | Cate  | egory Des             | scription       | Merge Iten |                 | ⊥ C<br>Amount |
|                      |                                                                                                    | Add                          | . <b>↑</b> , Ⅲ 2/6/18 | 606   | 001 - Lodgi Cer       | tify Test1.     | odf        |                 | \$388.40      |
|                      | Category Reason Reimbursable   paid for this, please reimburse me. Billable Receipt Select Cancel Cancel | •<br>                        |                       |       |                       |                 |            |                 |               |

Once the **Cleanup Wizard** is selected follow the instructions in Red and clear all Red items. Click **Finish** when done.

| rt Cleanup<br>- 3 - 4<br>s<br>must select an Expense Category.<br>must enter a Vendor. | Home Travel Wallet Ana<br>TEC 1/31/2018 - 2<br>Start Date: 1/31/2018 End Date: 2<br>Receipt Image                     |
|----------------------------------------------------------------------------------------|----------------------------------------------------------------------------------------------------|
| rt Cleanup<br>- 3 - 4<br>S<br>must select an Expense Category.<br>must enter a Vendor. | TEC 1/31/2018 - 2         Start Date: 1/31/2018         End Date: 2         Receipt Image         Image         Image |
| - 3 - 4<br>S<br>must select an Expense Category.<br>must enter a Vendor.               | Start Date: 1/31/2018 End Date: 2 Receipt Image                                                                       |
| S<br>must select an Expense Category.<br>must enter a Vendor.                          | Receipt Image                                                                                                    |
| must select an Expense Category.<br>must enter a Vendor.                               | D D 1 of 1 - + Automatic Zoom *                                                                                       |
|                                                                                        |                                                                                                    |
| must enter a Location.                                                                 |                                                                                                    |
| 2018                                                                                   |                                                                                                    |
|                                                                                        |                                                                                                    |
| 0.00 United States Dollars                                                             | · /15T - Receipt                                                                                                    |
|                                                                                        |                                                                                                    |
|                                                                                        |                                                                                                    |
|                                                                                        |                                                                                                    |
| id for this, please reimburse me.                                                      |                                                                                                    |
|                                                                                        |                                                                                                    |
|                                                                                        |                                                                                                    |
| -                                                                                      | d for this, please reimburse me.                                                                                      |

To Edit an expense, click on the edit icon (pencil) next to the expense line.

| certi           | ify 🗸            |                                  |                      |                                                                           | Drafts                                    | Mere  | dith Emplo | yee 🔻 I | My Account     | Support Logout      |
|-----------------|------------------|----------------------------------|----------------------|---------------------------------------------------------------------------|-------------------------------------------|-------|------------|---------|----------------|---------------------|
| ravel & exper   | nse made eas     | y                                |                      |                                                                           |                                           | Ho    | ome        | Trave   | Wal            | let Analytics       |
| My Exper        | nse Repo         | rt                               |                      |                                                                           |                                           |       |            |         |                | Print Report        |
| Report Na Dates | ame Octi<br>10/* | ober 2016<br>1/2016 - 10/31/2016 |                      |                                                                           |                                           |       |            |         |                | Submit for Approval |
| Expense         | s                |                                  |                      |                                                                           |                                           |       |            |         |                | ≡ ¢                 |
| Expense         | Date             | Department                       | Category             | Details                                                                   | Amount                                    | Reim. | Billable   | Receipt | Reason         |                     |
|                 | 10/4/2016        | General & Admin                  | Other Transportation |                                                                           | 25.00                                     | Yes   | No         | E       |                |                     |
|                 | 10/21/2016       | General & Admin                  | Office Equipment     |                                                                           | 34.40                                     | No    | No         |         | >              |                     |
| 🗹 🕥             | 10/22/2016       | General & Admin                  | Other Transportation |                                                                           | 12,00                                     | No    | No         |         | >              |                     |
|                 | 10/24/2016       | General & Admin                  | Office Equipment     |                                                                           | 75.58                                     | No    | No         |         | >              |                     |
|                 | 10/27/2016       | General & Admin                  | Lodging              |                                                                           | 560.53                                    | No    | No         |         | >              |                     |
|                 |                  |                                  | Total I              | Non-Reimbursable<br>Total Personal<br>otal Reimbursable<br>Total Expenses | \$682.51<br>\$0.00<br>\$25.00<br>\$707.51 |       |            |         |                | ļ                   |
| Add Expe        | ense             |                                  |                      | My Cer                                                                    | ti <mark>fy Wall</mark> et                |       |            | Me      | rge Items      | D T G               |
| Date            |                  | <b>i</b>                         |                      | Add                                                                       | 土 🖾 10/2                                  | 1/16  |            |         | Whiteboard a   | and dry             |
| Departme        | nt General       | & Admin                          |                      | Add                                                                       | 10/2                                      | 2/16  |            |         | Parking at air | port                |
| Category        |                  |                                  |                      | Add                                                                       | .↑. E 10/24                               | 4/16  |            |         | Laptop webc    | am for              |
| Reason          | T                |                                  |                      |                                                                           |                                           |       |            |         |                | 2438/2/2022         |

For **Other Actions**, like **Splitting** or **Deleting** an expense, click the arrow on the **Other Actions** (<).

| ce          | rti            | fy 오             |                                  |                              |                                                | Drafts                        | Mere  | dith Emplo | yee 🔻 I | My Account                    | Support Logout      |
|-------------|----------------|------------------|----------------------------------|------------------------------|------------------------------------------------|-------------------------------|-------|------------|---------|-------------------------------|---------------------|
| travel 8    | k expen        | se made eas      | y                                |                              |                                                |                               | Ho    | ome        | Trave   | l Wal                         | let Analytics       |
| My E        | xpen           | se Repo          | rt                               |                              |                                                |                               |       |            |         |                               | Print Report        |
| 🗹 Rej<br>Da | port Na<br>tes | me Oct<br>10/    | ober 2016<br>1/2016 - 10/31/2016 |                              |                                                |                               |       |            |         |                               | Submit for Approval |
| Exp         | enses          | 1                |                                  |                              |                                                |                               |       |            |         |                               | = 0                 |
| Ex          | pense          | Date             | Department                       | Category                     | Details                                        | Amount                        | Reim. | Billable   | Receipt | Reason                        |                     |
| C           | >              | 10/4/2016        | General & Admin                  | Other Transportation         |                                                | 25.00                         | Yes   | No         |         |                               |                     |
| C           |                | 10/21/2016       | General & Admin                  | Office Equipment             |                                                | 34.40                         | No    | No         |         | >                             |                     |
| C           | 5              | 10/22/2016       | General & Admin                  | Other Transportation         |                                                | 12.00                         | No    | No         |         | >                             |                     |
| C           |                | 10/24/2016       | General & Admin                  | Office Equipment             |                                                | 75.58                         | No    | No         |         | $\mathbf{>}$                  |                     |
| 0           |                | Other Artic      | ×                                | Lodging                      |                                                | 560.53                        | No    | No         |         | >                             |                     |
|             |                | Delete Expension | ense Send to Wallet              | Total Non-<br>Total<br>Total | Reimbursable<br>Fotal Personal<br>Reimbursable | \$682.51<br>\$0.00<br>\$25.00 |       |            |         |                               |                     |
|             |                | Add Bank F       | ee 📕                             | т                            | otal Expenses                                  | \$707.51                      |       |            |         |                               |                     |
| Add         | d Expe         | ense             |                                  |                              | My Cert                                        | ify Wallet                    |       |            | Me      | erge Items 🔵                  | D   T   G           |
| Dat         | e              |                  |                                  |                              | Add                                            | 10/21                         | /16   |            |         | Whiteboard a                  | nd dry              |
| Dep         | artmer         | General          | & Admin                          | •                            | Add                                            | ⚠ 🗒 10/22                     | 2/16  |            |         | Pa <mark>rk</mark> ing at air | port                |
| Cate        | egory          |                  |                                  |                              | Add                                            | 10/24                         | 1/16  |            |         | Laptop webca                  | am for              |
| Rea         | son            |                  |                                  |                              | Add                                            | 10/2                          | 7/16  |            |         | Hotel stay - D                | oubleT              |

Splitting the expense will allow you to create extra expense lines with one receipt.

| cert              | ifv 🗸                                     |                                              |                      |                                                                        | Drafts                                    | Mere  | dith Emplo | yee 🔹 I | My Account     | Support Logout      |
|-------------------|-------------------------------------------|----------------------------------------------|----------------------|------------------------------------------------------------------------|-------------------------------------------|-------|------------|---------|----------------|---------------------|
| travel & expen    | ise made eas                              | y                                            |                      |                                                                        |                                           | Ho    | ome        | Trave   | l Wal          | llet Analytics      |
| My Expen          | ise Repo                                  | rt                                           |                      |                                                                        |                                           |       |            |         |                | Print Report        |
| C Report Na Dates | me Oct                                    | ober 2016<br>1/2016 - 10/31/2016             |                      |                                                                        |                                           |       |            |         |                | Submit for Approval |
| Expenses          | 5                                         |                                              |                      |                                                                        |                                           |       |            |         |                | = \$                |
| Expense           | Date                                      | Department                                   | Category             | Details                                                                | Amount                                    | Reim. | Billable   | Receipt | Reason         |                     |
|                   | 10/4/2016                                 | General & Admin                              | Other Transportation |                                                                        | 25.00                                     | Yes   | No         |         |                |                     |
| 🗹 🔊               | 10/21/2016                                | General & Admin                              | Office Equipment     |                                                                        | 34.40                                     | No    | No         |         | ∢              |                     |
|                   | 10/22/2016                                | General & Admin                              | Other Transportation |                                                                        | 12.00                                     | No    | No         |         | $\mathbf{>}$   |                     |
| 20                | 10/24/2016                                | General & Admin                              | Office Equipment     |                                                                        | 75.58                                     | No    | No         |         | >              |                     |
|                   | Others Anti-                              | ×                                            | Lodging              |                                                                        | 560.53                                    | No    | No         |         | >              |                     |
|                   | Delete Expe<br>Split Expens<br>Add Bank F | ense Send to Wallet<br>se Copy Expense<br>ee | Total No             | on-Reimbursable<br>Total Personal<br>al Reimbursable<br>Total Expenses | \$682.51<br>\$0.00<br>\$25.00<br>\$707.51 |       |            |         |                |                     |
| Add Expe          | ense                                      |                                              |                      | My Cert                                                                | tify Wallet                               |       |            | Me      | erge Items     | D   T   G           |
| Date              |                                           | <b></b>                                      |                      | Add                                                                    | 10/2                                      | 1/16  |            |         | Whiteboard a   | and dry             |
| Departmen         | nt General                                | & Admin                                      | •                    | Add                                                                    | 10/2                                      | 2/16  |            |         | Parking at air | port                |
| Category          |                                           |                                              | •                    | Add                                                                    | 10/24                                     | 4/16  |            |         | Laptop webc    | am for              |
| Reason            |                                           |                                              |                      | Add                                                                    | <b>.↑</b> ■ 10/2                          | 7/16  |            |         | Hotel stay - D | oubleT              |

Receipt

Relationship

2º

Example: Splitting Expense

| certify<br>travel & expense made easy                      |
|------------------------------------------------------------|
| Split Expense                                              |
| Enter an itemized amount that is included in this expense. |
| Expense Amount \$300.00                                    |
| Reimbursable Amount \$300.00                               |
| Expense Category 606001 - Lodging ( In State)              |
| Itemized Expense                                           |
| Date 2/6/2018                                              |
| Department 920101 - Fiscal Services                        |

| Drafts Configuration | Myrna Sta Ana | My Account | Support | Logout |
|----------------------|---------------|------------|---------|--------|

Home Travel Wallet Analytics

| Itemized E    | xpense                                | Receipt Image                                                                                                    |                                                                                                    |
|---------------|---------------------------------------|----------------------------------------------------------------------------------------------------|----------------------------------------------------------------------------------------------------|
| Date          | 2/6/2018                              | ロタ 1 of 4 - +                                                                                                    | Automatic Zoom 🧯                                                                                                    |
| Department    | 920101 - Fiscal Services              |                                                                                                    | M20 Heard Craw From - South and Child Di<br>Data (1997) 258 - Frank (1977) 46                                                                                                    |
| Category      | 606001 - Lodging ( In State)          | New Silocca<br>Constant Constant | Energiani<br>sous date resource<br>(2.59851)                                                                                                    |
| Amount        | 0.00 United States Dollars            | AND AND AND AND AND AND AND AND AND AND                                                                                                    | Ban T                                                                                                    |
| Business Unit | CICMP - CSU Channel Islands           | t utrin<br>Ex                                                                                                    | Marrow Folio                                                                                                    |
| Fund          | GD901 - CI ~ Operating                | Confirmation 5, ration 392 (3-20)<br>3, 100 (4                                                                                                    | <b>H</b> HHCNORS                                                                                                    |
| Program       |                                       | 201 2018-01 E-SWERK                                                                                                    | 40.00                                                                                                    |
| Project       | ▼                                     | 10.000 B0000 2000 00000 00000000000000000                                                                                                    | 874 B2 V4<br>5450 M 3755                                                                                                    |
| Hotel         | DOUBLE TREE                           | 194298 Berland Parl Parl Parl Parl Parl Parl Parl Parl                                                                                                    | 00.00<br>10.00<br>20.02<br>20.02<br>20.00<br>20.00                                                                                                    |
| Location      | SAN DIEGO, CA                         | article is address in the second second s      | 313-74<br>45-84<br>45-84<br>55-85<br>55-85 |
| Check-in      | 1/31/2018                             | you Day that a provide a start of the 200 Million March Strategy in the Million Part of Start Strategy in the Million Part of Start Start    | an and a contract denses 🗐                                                                                                    |
| Check-out     | 2/2/2018                              | To create the hear rate of operating that and the attract the 4000<br>The trace is the decoding these proc. Come seek sponse shares the operation of the operation of the sector of the method the sector.                                                                                                    | n per verse rouger n. Torstan rec                                                                                                    |
| Reason        | LODGING                               |                                                                                                    | 1000                                                                                                    |
|               |                                       |                                                                                                    | SEC.                                                                                                    |
| Reimbursable  | I paid for this, please reimburse me. | Jan Jan Jan Jan Jan Jan Jan Jan Jan Jan                                                                                                    | NUM RECORDER ON                                                                                                    |

#### Example: Splitting Expense

| cert          | if v 🥑       |                          |                                | Drafts      | Configuratio | n Myr | na Sta Ana | ▼ M   | ly Account | Suppor   | t Logout     |
|---------------|--------------|--------------------------|--------------------------------|-------------|--------------|-------|------------|-------|------------|----------|--------------|
| travel & expe | nse made eas | w.                       |                                |             |              | ŀ     | Home T     | ravel | Wall       | et       | Analytics    |
| Expense       | Report       |                          |                                |             |              |       |            |       | Per Diem W | izard    | Print Report |
| 🔀 Report N    | ame Test 2   |                          |                                |             |              |       |            |       | s          | ubmit fo | r Approval   |
| Dates         | 2/1/20       | 18 - 2/3/2018            |                                |             |              |       |            |       |            |          |              |
|               |              |                          |                                |             |              |       |            |       |            |          |              |
| Expense       | s            |                          |                                |             |              |       |            |       |            |          |              |
| - 🖌 🕥         | 2/6/2018     | 920101 - Fiscal Services | 606001 - Lodging ( In State)   | >           | 0.00         | Yes   | 0.00       | No    |            | >        | -            |
| - 🖂 🕥         | 1/31/2018    | 920101 - Fiscal Services | 606001 - Taxi, Tools, Parking  |             | 25.00        | Yes   | 25.00      | No    | E.         | >        |              |
| - 🖂 🔊         | 2/1/2018     | 920101 - Fiscal Services | 606001 - Taxi, Tools, Parking  |             | 25.00        | Yes   | 25.00      | No    |            | >        |              |
| 200           | 2/6/2018     | 920101 - Fiscal Services | 606001 - Lodging ( In State)   | <b>&gt;</b> | 300.00       | Yes   | 300.00     | No    |            | >        |              |
| - <u> </u>    | 2/6/2018     | 920101 - Fiscal Services | 606001 - Lodging Taxes and Fee |             | 38.40        | Yes   | 38.40      | No    | 100        | >        |              |
|               |              |                          | Total Non-Re                   | imbursable  | \$0.00       |       |            |       |            |          |              |
|               |              |                          | Total Re                       | imbursable  | \$388.40     |       |            |       |            |          | -            |
|               |              |                          | Tot                            | al Expenses | \$388.40     |       |            |       |            |          |              |
|               |              |                          |                                |             |              |       |            |       |            |          |              |

| dit Expens   | ie in the second second second second second second second second second second second second second second se | Receipt I                                | mage                                           | •                                                                                                    |                                        |                           |                               |                |    |
|--------------|----------------------------------------------------------------------------------------------------|------------------------------------------|------------------------------------------------|----------------------------------------------------------------------------------------------------|----------------------------------------|---------------------------|-------------------------------|----------------|----|
| Date         | 2/6/2018                                                                                                    | <b>•</b> •                               |                                                | 1 of 4                                                                                                    | -   +                                  | Auton                     | natic Zoom                    | •'             |    |
| Department   | 920101 - Fiscal Services                                                                                       |                                          |                                                |                                                                                                    | Ð                                      |                           | Presenta                      | tion Mode      |    |
| ategory      | 606001 - Lodging ( In State)                                                                                   |                                          | e Silacotte                                    | Dec                                                                                                    | FILE RITE                              |                           | D Deen                        |                |    |
| mount        | 0.00 United States Dollars                                                                                     | 100000.000<br>100000 000<br>100000 000   | en<br>Wenner                                   |                                                                                                    | Andreas Carlos<br>Regional Anna Davido | 12.5                      | Downloa                       | d              |    |
| usiness Unit | CICMP - CSU Channel Islands                                                                                    |                                          |                                                |                                                                                                    |                                        | 584.0                     |                               |                |    |
| und          | GD901 - CI ~ Operating                                                                                         | Gertrano                                 | Control Million                                | 5476                                                                                                    |                                        |                           | I Go to Las                   | st Page        |    |
| rogram       |                                                                                                    |                                          |                                                |                                                                                                    |                                        |                           | C Rotate C                    | lockwise       |    |
| roject       | <b>T</b>                                                                                                    | 15122018                                 | 80/16.2<br>2203342                             | CLENT FAMILIA.<br>GUEST FOOD                                                                                                    |                                        |                           | 🖱 Rotate Cr                   | ounterclockwis | se |
| otel         | DOUBLE TREE                                                                                                    | 19552018<br>19562018<br>2719512          | 6071543<br>5965543<br>606612                   | <ul> <li>A the part of an exception</li> <li>Consider the problem of the problem of the</li></ul> |                                        |                           | 🖎 Text Sele                   | ction Tool     |    |
| cation       | SAN DIEGO, CA                                                                                                  | 27.0015<br>27.0015<br>27.0015<br>27.0015 | 50507.105<br>50507.105<br>50507.105            | CARLST EDDA<br>TRANS AND SCOUPARCY DA<br>CA TRAINING AND STATIST<br>CE FOURISM AND TO DISTINGT                                                                                                    |                                        |                           | 🐣 Hand To                     | ol             |    |
| eck-in       | 1/31/2018                                                                                                    | \$1296.12                                | 30.90, 40*                                     | Va 19556<br>Milekoweda -                                                                                                    |                                        |                           | ③ Documer                     | nt Properties  |    |
| eck-out      | 2/2/2018                                                                                                    | Stantister<br>Forsteller<br>Danisse      | a ad as 2 and<br>a fair 1 sa 5<br>a chasaing D | nd oly 12000 Million Heriter provide for the stary<br>report your water may advice that 4 year<br>for a creek. Come back score is page of 1 years                                                                                                    | Film Family Freis                      | -                         | Company of Company of Company | Mile Ve        |    |
| ason         | LODGING                                                                                                    | hy of a                                  | T                                              | the second solution is and                                                                                                    |                                        |                           |                               | 35             |    |
|              |                                                                                                    |                                          |                                                |                                                                                                    |                                        |                           |                               | Sec            |    |
| imbursable   | I paid for this, please reimburse me.                                                                          |                                          |                                                |                                                                                                    |                                        |                           |                               | Sector .       |    |
| ceipt        | Change                                                                                                    | 45 (2007)                                |                                                |                                                                                                    | 1798 B                                 | Calculation (Calculation) | A                             | io-            |    |
|              |                                                                                                    | International Action of the              | K BLOOD                                        |                                                                                                    | Norder and State                       | /su                       |                               |                |    |
|              | Save Cancel                                                                                                    |                                          |                                                |                                                                                                    |                                        |                           |                               | 10MBS          |    |

To Add Expense, select Add on the receipts that you want to create an Expense for in My Certify Wallet and a new expense will appear.

| Add Expens   | e                                     |   | My Certify Wallet | Merge Items 🌒 🕺 C   |
|--------------|---------------------------------------|---|-------------------|---------------------|
| Date         |                                       |   | ▲ ① ① 11/4/16     | National Rental.pdf |
| Department   | General & Admin                       | • |                   |                     |
| Category     |                                       | T |                   |                     |
| Reason       |                                       |   |                   |                     |
|              |                                       |   |                   |                     |
| Reimbursable | I paid for this, please reimburse me. |   |                   |                     |
| Billable     |                                       |   |                   |                     |
| Receipt      | Change                                |   |                   |                     |
|              |                                       |   |                   |                     |

Use the edit button (Pencil) to enter a new detail to go with the expense.

| Expense                                                                                | Date               | Department                                       | Category             | Details                                            | Amount                        | Reim. | Billable | Receipt | Reason    |             |
|----------------------------------------------------------------------------------------|--------------------|--------------------------------------------------|----------------------|----------------------------------------------------|-------------------------------|-------|----------|---------|-----------|-------------|
|                                                                                        | 10/4/2016          | General & Admin                                  | Other Transportation |                                                    | 25.00                         | Yes   | No       | Ð       |           |             |
| $\checkmark$                                                                           | 10/21/2016         | General & Admin                                  | Office Equipment     |                                                    | 34.40                         | No    | No       |         | >         |             |
|                                                                                        | 10/22/2016         | General & Admin                                  | Other Transportation | >                                                  | 12.00                         | No    | No       |         | >         |             |
| 2>                                                                                     | 10/24/2016         | General & Admin                                  | Office Equipment     |                                                    | 75.58                         | No    | No       |         | >         |             |
| 12                                                                                     | 10/27/2016         | General & Admin                                  | Lodging              |                                                    | 560.53                        | No    | No       |         | >         |             |
| 20                                                                                     | 1/4/2016           | General & Admin                                  | Unknown              |                                                    | 0.00                          | Yes   | No       |         |           |             |
|                                                                                        |                    |                                                  | Tota                 | Total Personal<br>I Reimbursable<br>Total Expenses | \$0.00<br>\$25.00<br>\$707 51 |       |          |         |           |             |
|                                                                                        |                    |                                                  |                      |                                                    |                               |       |          |         |           |             |
| Add Expe<br>Date                                                                       | ense               | m                                                |                      | My Cert                                            | ify Wallet                    |       |          | Me      | rge Items | • t   •     |
| <mark>Add Exp</mark> o<br>Date<br>Departme                                             | ense<br>nt General | 章<br>& Admin                                     | <b>T</b>             | My Cert                                            | ify Wallet                    |       |          | Me      | rge Items | ●●   ①   (  |
| <mark>Add Exp</mark> o<br>Date<br>Departme<br>Category                                 | ense<br>nt General | iiii<br>& Admin                                  | ۲<br>۲               | My Cert                                            | ify Wallet                    |       |          | Me      | rge Items | ●   ①   (   |
| Add Expe<br>Date<br>Departme<br>Category<br>Reason                                     | ense               | شتاً<br>& Admin                                  | ۲<br>۲               | My Certi                                           | ify Wallet                    |       |          | Me      | rge Items | ●   ①   (   |
| Add Expe<br>Date<br>Departme<br>Category<br>Reason                                     | ense               | شتا<br>& Admin                                   | •<br>•               | My Cert                                            | ify Wallet                    |       |          | Me      | rge Items | ●   ①   (   |
| Add Expo<br>Date<br>Departme<br>Category<br>Reason<br>Reimbursa                        | ense               | & Admin<br>& Admin<br>r this, please reimburse m | ▼<br>▼<br>e. ▼       | My Certi                                           | ify Wallet                    |       |          | Me      | rge Items | ●   ①   (   |
| Add Expr<br>Date<br>Departme<br>Category<br>Reason<br>Reimbursa<br>Billable            | ense               | & Admin<br>& Admin                               | ▼<br>▼<br>•<br>•     | My Cert                                            | ify Wallet                    |       |          | Me      | rge Items | ●   ①   (   |
| Add Exp<br>Date<br>Departme<br>Category<br>Reason<br>Reimbursa<br>Billable<br>Receipt  | ense               | & Admin<br>& Admin<br>r this, please reimburse m | ▼<br>▼<br>           | My Certi                                           | ify Wallet                    |       |          | Me      | rge Items | •••   £   ( |
| Add Expo<br>Date<br>Departme<br>Category<br>Reason<br>Reimbursa<br>Billable<br>Receipt | ense               | ###<br>& Admin<br>r this, please reimburse m     | ▼<br>▼<br>e. ▼       | My Certi                                           | ify Wallet                    |       |          | Me      | rge Items | ●   ①   (   |

Complete the fields on the Edit Expense screen, click Save.

| cur expens                     | se la la la la la la la la la la la la la        | Receipt Image                                                                                                    |                                                                                                    |
|--------------------------------|--------------------------------------------------|----------------------------------------------------------------------------------------------------|----------------------------------------------------------------------------------------------------|
| Date<br>Department<br>Category | 11/4/2016       General & Admin       Rental Car | ≋ National                                                                                                    | Rental Agreement 8 13,54<br>Invoice 8 1712C                                                                                                    |
| Amount<br>Company              | 143.42<br>National Car Rental                    | Renter Information<br>Renter Rane<br>Employee                                                                                                    | Trip Information           Pickup         Return           Tix-Aug 20 2015         07:28 PM           Fit-Aug 21 2015         12:00 AM           Hittmans, UseRTY         BOSTON, LOGAN WTL.                                                                                                    |
| Location                       | Boston, MA                                       | Employee Achiress                                                                                                    | 21 неплана калечат въдо 23<br>неплана калечат въдо 23<br>неплана калеча се предокта совток на се се се се се се се се се се се се се                                                                                                    |
| Pick-up<br>Drop-off            | 11/2/2016 IIII<br>11/4/2016 IIII                 | Vehicle Information<br>AVA.0N<br>License 1, 고 3 년<br>BinterProtects R<br>Weiter Class Draw Are Are<br>Weiter Class Draw Are Are<br>Weiter Class Charged      | Andio Vision Tau Pasa Evena (33.00 / Way) 53.58<br>Wilhauga Christina Malanga Indived<br>Taxes and Face Domestic Toronty Face 500tay 55.00<br>Toroncontraction FaceWy Christop 52.00<br>Concession Receivery Marchange 50.00<br>Vehicle Lawsen Fele Record X05tay 50.50<br>Balan Tau / 2005 55.00 |
| Reason                         |                                                  | INTERMENT IN ADDAR ANY OWNER AC<br>Odomater Winser-Romaters<br>Baring 1923 C Ending 5021.0<br>Touts 28.6<br>Thank you for reating with<br>National Cru Board | Velick Remail Tax (5.07%)         \$5.42           Total         \$143,42           (Subject is audit)         \$143,42           Anount Owney Sin Ang 21 2015 to Anterhaus Express         \$144,40           Ansount Owney         \$160,00                                                     |
| Reimbursable                   | I paid for this, please reimburse me.            | Transmissi Gar Hellian.                                                                                                    |                                                                                                    |
| Billable                       |                                                  |                                                                                                    |                                                                                                    |
| Description                    | 6 kun 1                                          |                                                                                                    |                                                                                                    |

When edits are completed, click **Submit for Approval** on the upper right side.

| erti              | ifv 🖸         |                 |                      |                                                                         | Drafts                                     | Mere  | dith Emplo | yee 🔹 I | My Account   | Support Logo      |
|-------------------|---------------|-----------------|----------------------|-------------------------------------------------------------------------|--------------------------------------------|-------|------------|---------|--------------|-------------------|
| avel & expen      | ise made easy | <i>,</i>        |                      |                                                                         |                                            | Н     | ome        | Trave   | Wal          | let Analytic      |
| y Exper           | ise Repo      | rt<br>ober 2016 |                      |                                                                         |                                            |       |            |         | Cleanup V    | Vizard Print Repo |
| Expense           | 5             |                 |                      |                                                                         |                                            |       |            |         |              | ·= 0              |
| Expense           | Date          | Department      | Category             | Details                                                                 | Amount                                     | Reim. | Billable   | Receipt | Reason       |                   |
| $\checkmark$      | 10/4/2016     | General & Admin | Other Transportation |                                                                         | 25.00                                      | Yes   | No         | E       |              |                   |
|                   | 10/21/2016    | General & Admin | Office Equipment     |                                                                         | 34. <mark>4</mark> 0                       | No    | No         |         | $\mathbf{>}$ |                   |
| 2                 | 10/22/2016    | General & Admin | Other Transportation |                                                                         | 12.00                                      | No    | No         |         | >            |                   |
| 2>                | 10/24/2016    | General & Admin | Office Equipment     |                                                                         | 75.58                                      | No    | No         |         | >            |                   |
| 20                | 10/27/2016    | General & Admin | Lodging              |                                                                         | 560.53                                     | No    | No         |         | $\mathbf{>}$ |                   |
| 2 >               | 11/4/2016     | General & Admin | Rental Car           |                                                                         | 143.42                                     | Yes   | No         |         |              |                   |
|                   |               |                 | Total Ne             | on-Reimbursable<br>Total Personal<br>tal Reimbursable<br>Total Expenses | \$682.51<br>\$0.00<br>\$168.42<br>\$850.93 |       |            |         |              |                   |
| Add Expe          | ense          |                 |                      | My Cert                                                                 | ify Wallet                                 |       |            | Me      | rge Items 🔵  | ■   ±   C         |
| Date<br>Departmen | nt General    | & Admin         | <b>_</b>             |                                                                         |                                            |       |            |         |              |                   |
| Catomore          |               |                 | •                    |                                                                         |                                            |       |            |         |              |                   |

Click **Yes** to confirm that the expense is true and accurate.

| Exper       | ise Repo   | rt                  |            |                                           |                      |       |          |         | Cleanup V         | Vizard   Print Rej |
|-------------|------------|---------------------|------------|-------------------------------------------|----------------------|-------|----------|---------|-------------------|--------------------|
| Dates       | 10/1       | 1/2016 - 10/31/2016 |            |                                           |                      |       |          |         |                   | Submit for Approva |
| xpense      | 5          |                     |            |                                           |                      |       |          |         |                   |                    |
| Expense     | Date       | Department          | Category   | Details Am                                | nount                | Reim. | Billable | Receipt | Reason            |                    |
| $\boxtimes$ | 10/4/2016  | General & Admin     | Other Tra  | Confirmation >                            | × io                 | Yes   | No       |         |                   |                    |
|             | 10/21/2016 | General & Admin     | Office Equ |                                           | 0                    | No    | No       | 5       | $\mathbf{>}$      |                    |
| $\boxtimes$ | 10/22/2016 | General & Admin     | Other Tra  | I Certify this expense report is true and | 10                   | No    | No       | till.   | $\mathbf{>}$      |                    |
|             | 10/24/2016 | General & Admin     | Office Equ | accurate.                                 | 18                   | No    | No       |         | $\mathbf{\Sigma}$ |                    |
|             | 10/27/2016 | General & Admin     | Lodging    | Are you sure you want to submit this      | 13                   | No    | No       |         | $\mathbf{>}$      |                    |
|             | 11/4/2016  | General & Admin     | Rental Ca  | expense report?                           |                      | Yes   | No       |         |                   |                    |
|             |            |                     | ļ          | Yes No<br>Total Evnences \$8              | 1<br>0<br>2<br>50 93 |       |          |         |                   | 1                  |
| Add Expe    | ense       |                     |            | My Certify Wa                             | allet                |       |          | Me      | rge Items 🔵       |                    |

Your expenses should be routed to the person who has Signature Authority to approve your expense report. This person may or may not be your direct Manager. If you are seeing the wrong person in the preview email, please contact Karina Cruz at <u>karina.cruz@csuci.edu</u> 805-437-8581 to update your account set up **prior** to clicking the **Submit** button. In addition, you can add a comment in the comment box and then click submit to complete the submission process.

| То      | Dan Manager (dmanager@circp1.com)                                                      |  |  |  |  |  |
|---------|----------------------------------------------------------------------------------------|--|--|--|--|--|
| Subject | Expense Report Approval Request From Meredith Employee (memployee@circp1.com)          |  |  |  |  |  |
| Body    | Hello Dan,                                                                             |  |  |  |  |  |
|         | Meredith Employee (memployee@circp1.com) has sent an expense report for your approval. |  |  |  |  |  |
|         | Enter your comments:                                                                   |  |  |  |  |  |
|         |                                                                                        |  |  |  |  |  |
|         |                                                                                        |  |  |  |  |  |
|         |                                                                                        |  |  |  |  |  |
|         | Expense Report Summary                                                                 |  |  |  |  |  |
|         | Employee: Meredith Employee (memployee@circp1.com)                                     |  |  |  |  |  |
|         | Expense Report Name: October 2016                                                      |  |  |  |  |  |
|         | Dates: 10/1/2016 - 10/31/2016                                                          |  |  |  |  |  |
|         |                                                                                        |  |  |  |  |  |
|         | Non Reimbursable Total: \$682.51                                                       |  |  |  |  |  |
|         | Reimbursable Total: \$168.42                                                           |  |  |  |  |  |
|         | Total: \$850.93                                                                        |  |  |  |  |  |
|         |                                                                                        |  |  |  |  |  |
|         | Login to Certify to view this report.                                                  |  |  |  |  |  |
|         | Login at: https://www.certify.com/Login.aspx                                           |  |  |  |  |  |
|         |                                                                                        |  |  |  |  |  |
|         | Submit Cancel                                                                          |  |  |  |  |  |
|         |                                                                                        |  |  |  |  |  |
|         |                                                                                        |  |  |  |  |  |

Expense Report status update can be found under your **My Account Homepage** under **My Expense Reports – Pending Approval.** 

| certify<br>travel & expense made easy                                                               |                                                                                        | Drafts           | Meredith Employee | My Account Support Logout<br>avel Wallet Analytics                                                                                       |
|----------------------------------------------------------------------------------------------------|----------------------------------------------------------------------------------------|------------------|-------------------|----------------------------------------------------------------------------------------------------|
| My Certify Wallet           Your wallet is empty           Add receipts or expenses to your Wallet. | My Expense Reports New Expense Report Drafts Pending Approval Pending Payment Archived | 0<br>2<br>0<br>9 |                   | What's New In Certify<br>Read the Certify Updates Blog<br>SpendSmart™<br>There are no recent ratings to<br>display.<br>Ratings & Reviews |
| Add Receipts                                                                                        | Schedule Expense Reports                                                               | report.          |                   |                                                                                                    |
| MORE METHODS                                                                                        | CONFIGURE ReportExecutive**                                                            |                  |                   |                                                                                                    |

#### Timeline

Expense Report Reimbursement Request must be submitted by the Traveler for approval to their **Manager who has Signature Authority** no later than 60 days after the expenses were paid or incurred as stated on the CSU Channel Islands Travel Procedures and Regulations, item II-D, page 6.

Manager should be timely in approving the expense report reimbursement or returning them to the Traveler for correction.

Approvers may only approve expenses allocated to department which includes (fund/s) over which they have current Delegated Authority. After approval, the manager must submit the Expense Report Reimbursement to Accounts Payable for payment processing.

#### Reference

#### CI TRAVEL PROCEDURES AND REGULATIONS

https://www.csuci.edu/financial-services/documents/accounting/ci-travelprocedures-regulations-jan-2018.pdf

#### DIRECT DEPOSIT

Direct deposit is the fastest and most convenient way of getting reimbursed. Please contact <u>karina.cruz@csuci.edu</u> to enroll in direct deposit for travel reimbursement.

Note: Travel Expense reimbursement direct deposit is not Direct Deposit for Payroll.

#### **Contact Information**

Booking – Karina Cruz – <u>karina.cruz@csuci.edu</u> 805-437-8581

Expense Reimbursement – <u>CIAP@csuci.edu</u> 805-437-3700